# Программируемый двуногий робот-конструктор на базе Arduino UNO R3

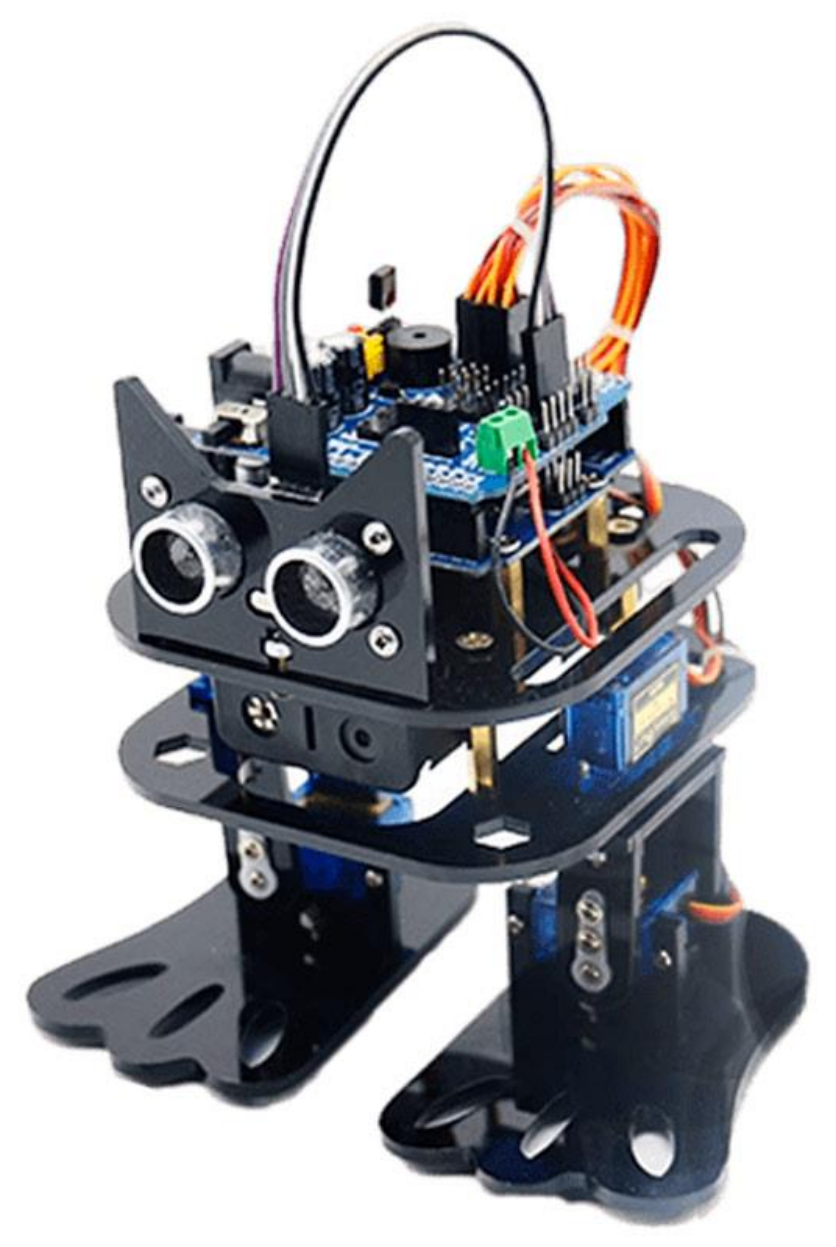

# Инструкция по сборке, настройке и управлению

# Содержание

| 1 Процесс сборки и первоначальной настройки робота                         | 3  |
|----------------------------------------------------------------------------|----|
| 1.1 Описание комплектующих                                                 | 3  |
| 1.2 Установка верхней панели робота                                        | 4  |
| 1.3 Установка стоек под основную плату и монтаж батарейного отсека         | 5  |
| 1.4 Установка сервомоторов                                                 | 6  |
| 1.5 Сборка ног робота и установка сервомоторов на нижние суставы           | 8  |
| 1.6 Установка основной платы                                               | 10 |
| 1.7 Установка среды Arduino и калибровка сервоприводов (нулевое положение) | 14 |
| 1.8 Установка суставов и сборка нижнего привода                            | 17 |
| 1.9 Установка УЗ датчика расстояния                                        | 20 |
| 1.10 Установка модуля удаленного управления                                | 22 |
| 1.10.1 Настройка Wi-Fi подключения устройства                              | 22 |
| 1.10.2 Привязка устройства в приложении WeChat                             | 24 |
| 1.10.3 Управление устройством через интерфейс WeChat                       | 26 |
| 1.10.4 Индикация состояния устройства                                      | 27 |
| 1.10.5 Определение управляющих команд и протоколов передачи данных         | 27 |
| 1.11 Финальная сборка и укладка проводов                                   | 29 |
| 2 Подготовка к работе                                                      | 29 |
| 3 Рекомендации по тестированию                                             | 31 |
| 4 Обозначения элементов платы UNO R3                                       | 32 |
| 5 Таблица кнопок пульта дистанционного управления                          | 32 |

# 1 Процесс сборки и первоначальной настройки робота

#### 1.1 Описание комплектующих

Обратите внимание. Робот поставляется в одном из трёх комплектов:

• А-комплект — базовая версия, управление с инфракрасного пульта;

• **В-комплект** — включает А-комплект и модуль управления по Bluetooth (управление со смартфона);

• **С-комплект** — включает А-комплект и модуль управления через WeChat (удалённое управление по Wi-Fi).

| NՉ | Наименование               | Спецификация / модель               | Кол-во |
|----|----------------------------|-------------------------------------|--------|
| 1  | Основная плата Arduino UNO | Совместимая или оригинал            | 1      |
| 2  | Плата расширения           | Для роботов/мобильных платформ, 20А | 1      |
| 3  | Микросервомотор (SG90)     | Модель ZYSG90                       | 4      |
| 4  | Ультразвуковой модуль      |                                     | 1      |
| 5  | Батарейный отсек           | Под 18650, без белого разъёма       | 1      |
| 6  | Аккумуляторы               | Тип 18650, синий                    | 2      |
| 7  | Провод Dupont 4P           | Мама-мама, 15 см                    | 1      |
| 8  | Зарядное устройство        | Для аккумуляторов 18650             | 1      |
| 9  | ИК-пульт                   | Компактный                          | 1      |
| 10 | USB-кабель                 | С прямоугольным разъёмом            | 1      |
| 11 | Отвёртка                   | Комбинированная                     | 1      |
| 12 | Маленький гаечный ключ     |                                     | 1      |
| 13 | Стяжки (кабельные)         | Пластиковые                         | 3      |
| 14 | Резиновые ножки            | Чёрные                              | 8      |
| 15 | ИК-приёмник                |                                     | 1      |

#### I. Основной комплект (А-набор) — управление с ИК-пульта

#### II. Дополнительные аксессуары

| Наименование                                                          | Кол-во |
|-----------------------------------------------------------------------|--------|
| Медная стойка M3×25 с проходным отверстием (сквозная)                 | 5      |
| Медная стойка M3×10 с проходным отверстием (сквозная)                 | 5      |
| Винт M3×10                                                            | 20     |
| Винт М3×8                                                             | 16     |
| Гайка МЗ                                                              | 15     |
| Винт M3×12                                                            | 4      |
| Подшипник для микро-сервопривода (малый)                              | 2      |
| Самоблокирующаяся гайка МЗ (с нейлоновым фиксатором)                  | 4      |
| Саморез M2×5 с шайбой (с резьбой для пластика/самонарезающий)         | 5      |
| Винт M1.7×4 с шайбой (обычно для крепления малых пластиковых деталей) | 10     |
| Саморез M2.3×8 с плоским концом (без острия, плоскохвостый)           | 10     |

#### III. В-набор — управление по Bluetooth

Включает весь А-набор + дополнительный модуль

| Наименование     | Спецификация | Кол-во |
|------------------|--------------|--------|
| Bluetooth-модуль | _            | 1      |

# IV. С-набор — управление через WeChat (удалённо)

Включает весь А-набор + дополнительный модуль

| Наименование                 | Спецификация | Кол-во |
|------------------------------|--------------|--------|
| Модуль удалённого управления | через WeChat | 1      |

| Провод Dupont 4Р, мама–мама (одиночный) | 4Р мама-мама (1 шт.) | 1 |
|-----------------------------------------|----------------------|---|
| Модуль USB-программатора                | CH340                | 1 |

#### 1.2 Установка верхней панели робота

#### 1. Определите ориентацию панели

• Найдите на панели вытравленную стрелку — она указывает вперёд.

• Ориентируйте деталь так, чтобы стрелка смотрела вниз от вас (вперёд по направлению будущего движения робота).

# 2. Установка винтов

- Найдите **4 монтажных отверстия** ближе к углам.
- Вставьте в них винты M3 сверху вниз (со стороны с указателем «вперёд»).
- Убедитесь, что винты входят ровно, без перекосов.

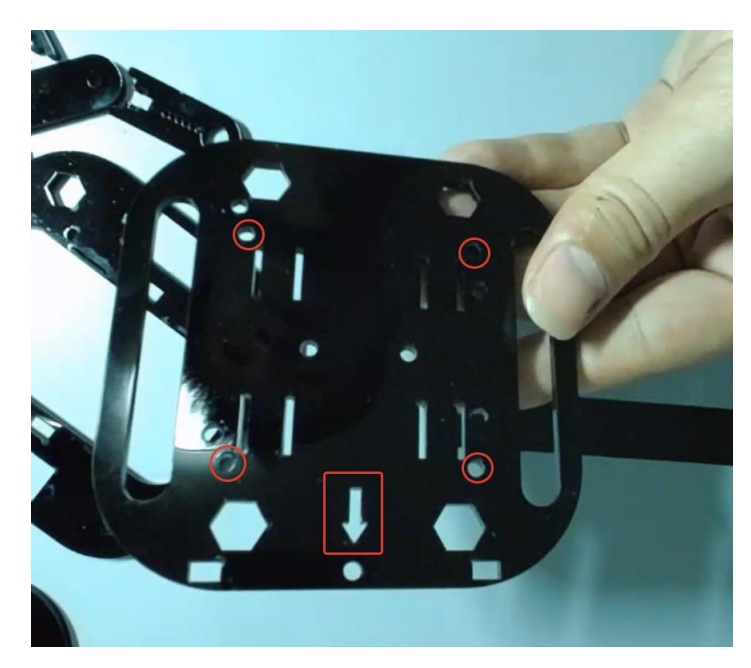

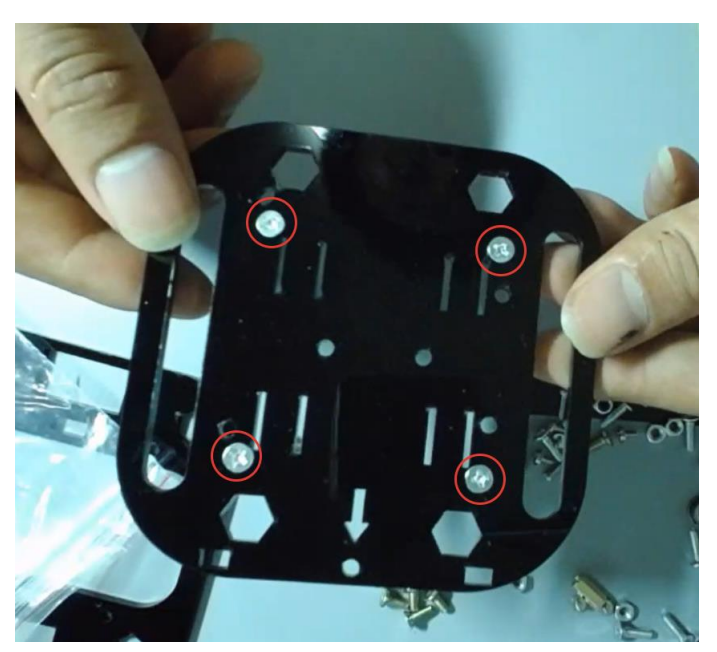

# 3. Установка стоек

• На нижней стороне панели (противоположной стороне от головок винтов) прикрутите **4 медные стойки** (M3×25).

• Используйте отвёртку для фиксации — стойки должны быть закреплены плотно, но без избыточного усилия.

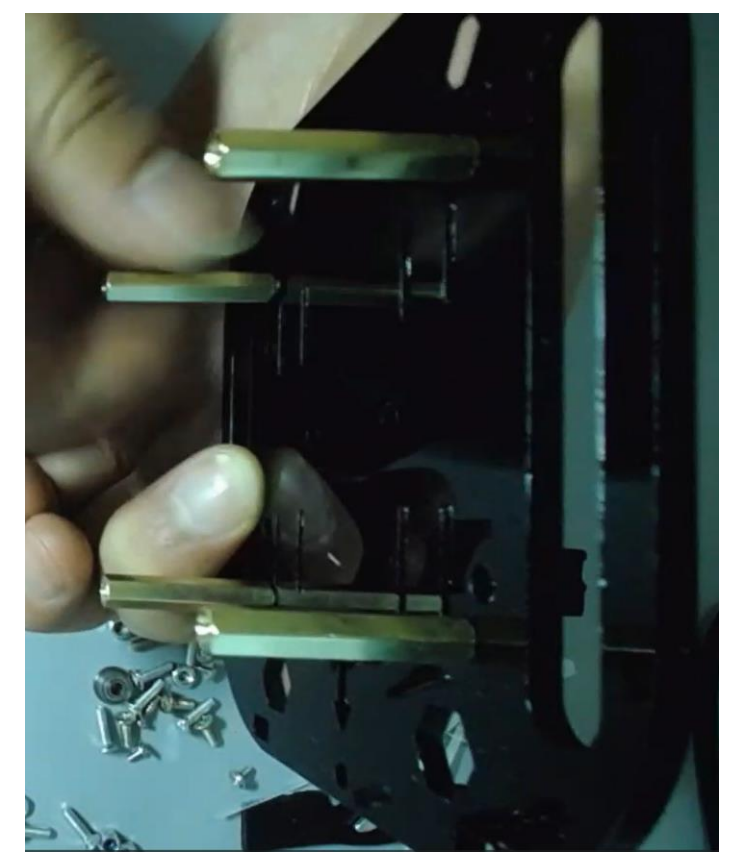

# 1.3 Установка стоек под основную плату и монтаж батарейного отсека

# 1. Установка дополнительных стоек под основную плату

1. Возьмите верхнюю панель с уже закреплёнными стойками (из предыдущего этапа).

2. С другой стороны прикрутите 4 латунных стойки длиной 10мм 4-мя винтами М3х8. В результате должно получится следующее:

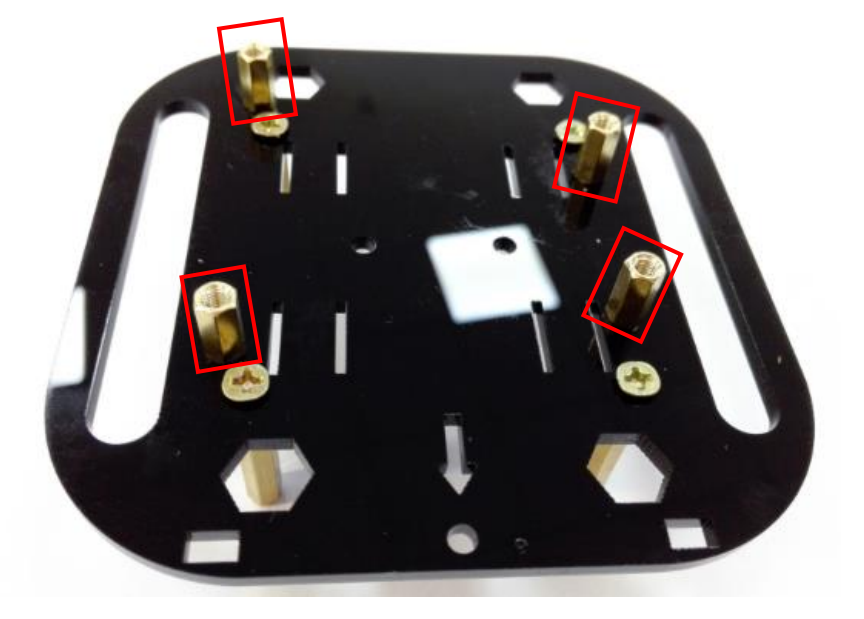

Эти стойки образуют крепёжную платформу для установки Arduino UNO.

# 2. Установка батарейного отсека

1. Переверните панель и найдите центральные пазы — к ним будет крепиться батарейный отсек.

2. Разместите батарейный отсек горизонтально, параллельно переднему краю основания.

3. Двумя винтами M3x8 и гайками M3 прикрутите батарейный отсек со стороны длинных стоек. При прикручивании вначале необходимо вкрутить винты в отсек, а затем прикрутить его гайками к пластине. Не перетягивайте винты— пластик при сильной затяжке может треснуть.

**Обратите внимание:** Батарейный отсек должен быть установлен таким образом, что бы его провода выходили со стороны, противоположной стрелке, указывающей направление вперед.

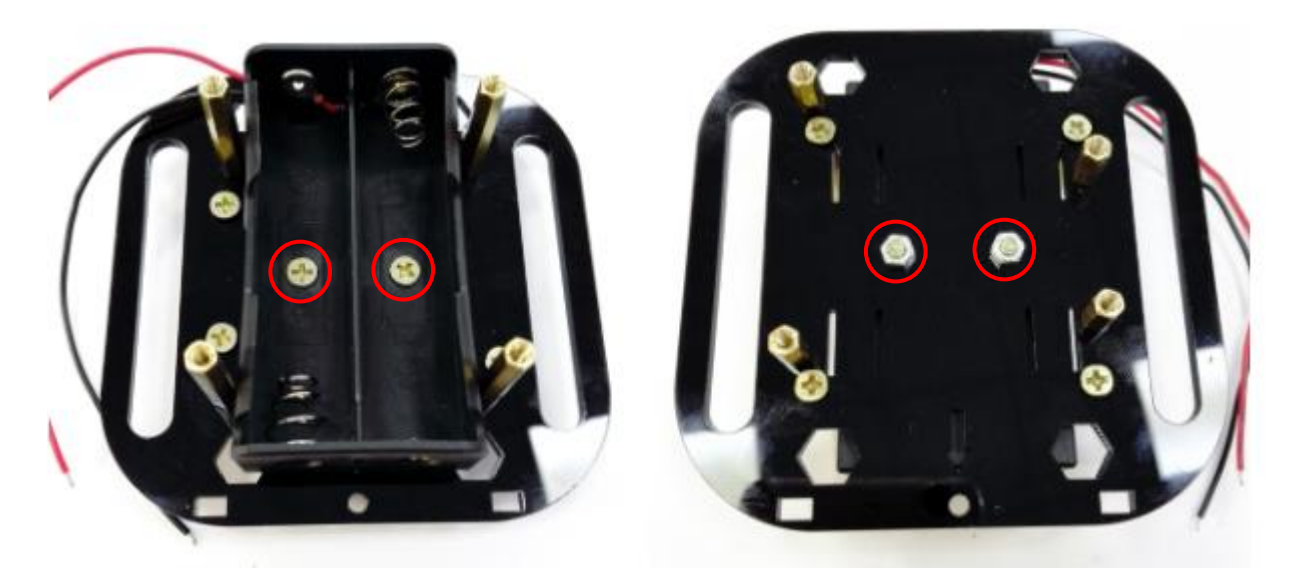

#### 1.4 Установка сервомоторов

Возьмите нижнюю монтажную пластину — это прямоугольная деталь с закруглёнными углами и продолговатыми прорезями и достаньте 2 сервомотора.

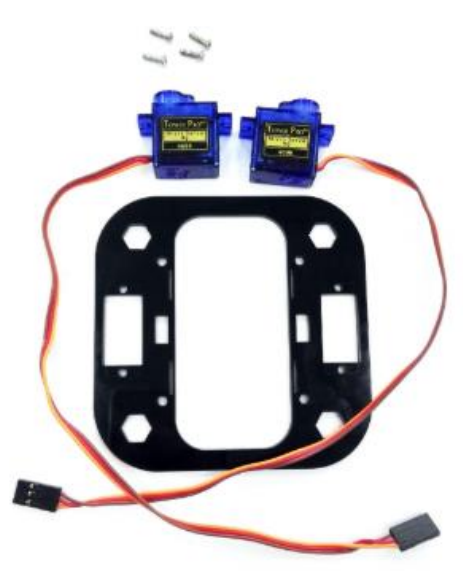

Установите сервоприводы в боковые прямоугольные вырезы панели:

• так, чтобы выходной вал (ось) смотрел внутрь (в сторону центрального окна),

• кабель — вверх или вниз, как предусмотрено дальнейшей разводкой. Провода должны выходить на ту же сторону, что и провода от батарейного отсека (противоположно стрелке направления на верхней панели).

Используйте саморезы M2×5 для крепления каждого сервопривода: по 2 винта на привод, не затягивайте слишком сильно — можно повредить корпус привода; и не слабо — иначе крепление будет разбалтываться при движении.

Рекомендация: заворачивайте шурупы вручную, без электроинструмента.

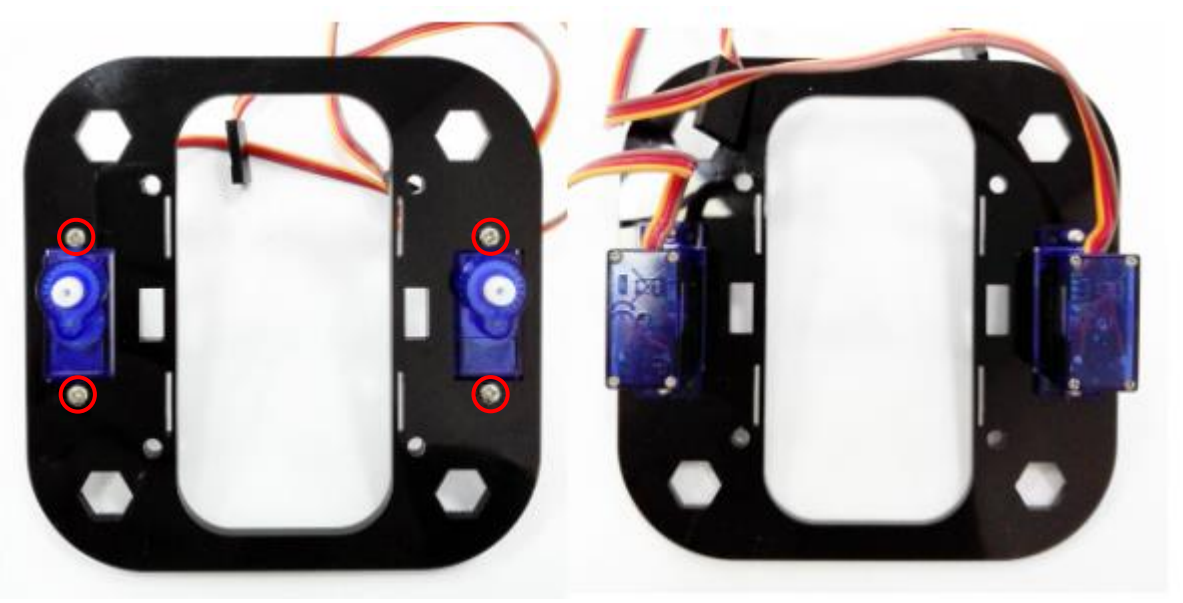

Винтами прикрутите нижнюю пластину к верхней. Нижняя крепится со стороны батарейного отсека.

После установки сервомоторов и совмещения нижней и верхней пластины убедитесь, что оба привода расположены симметрично относительно центральной оси, а батарейный отсек не мешает ходу проводов и соединению с платой.

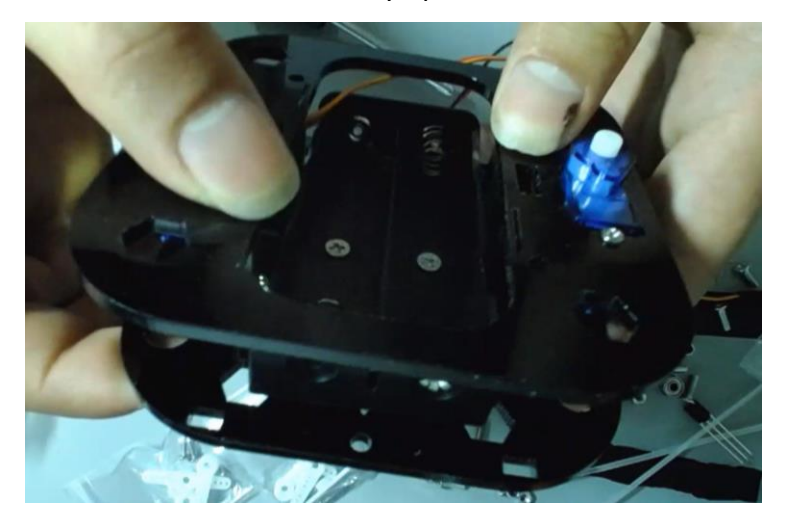

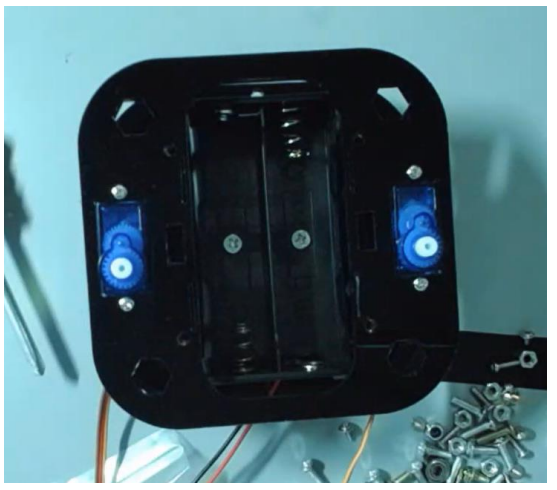

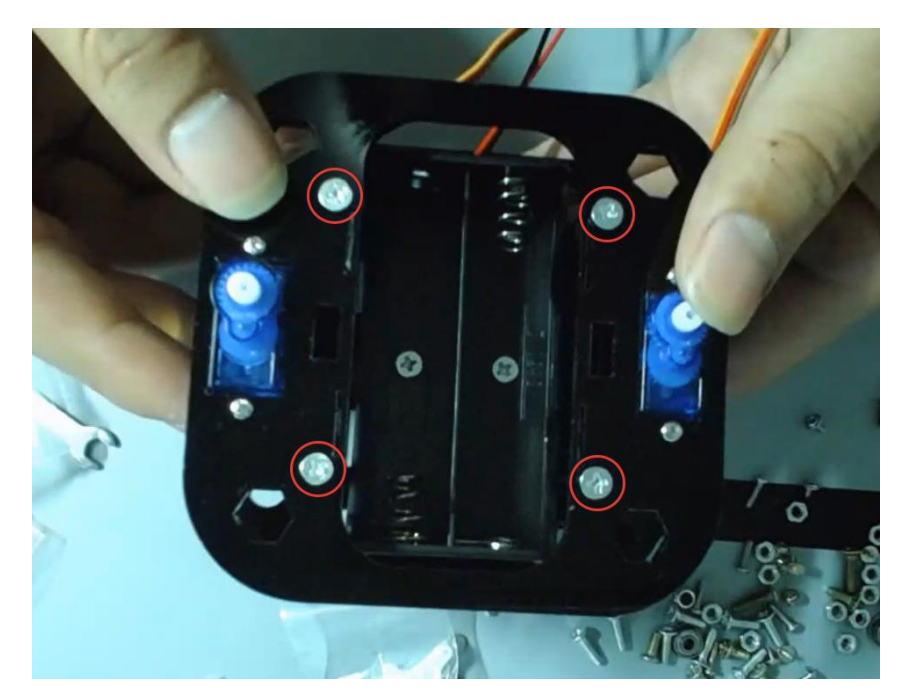

**1.5 Сборка ног робота и установка сервомоторов на нижние суставы** Для сборки потребуются детали, изображенные на фотографии:

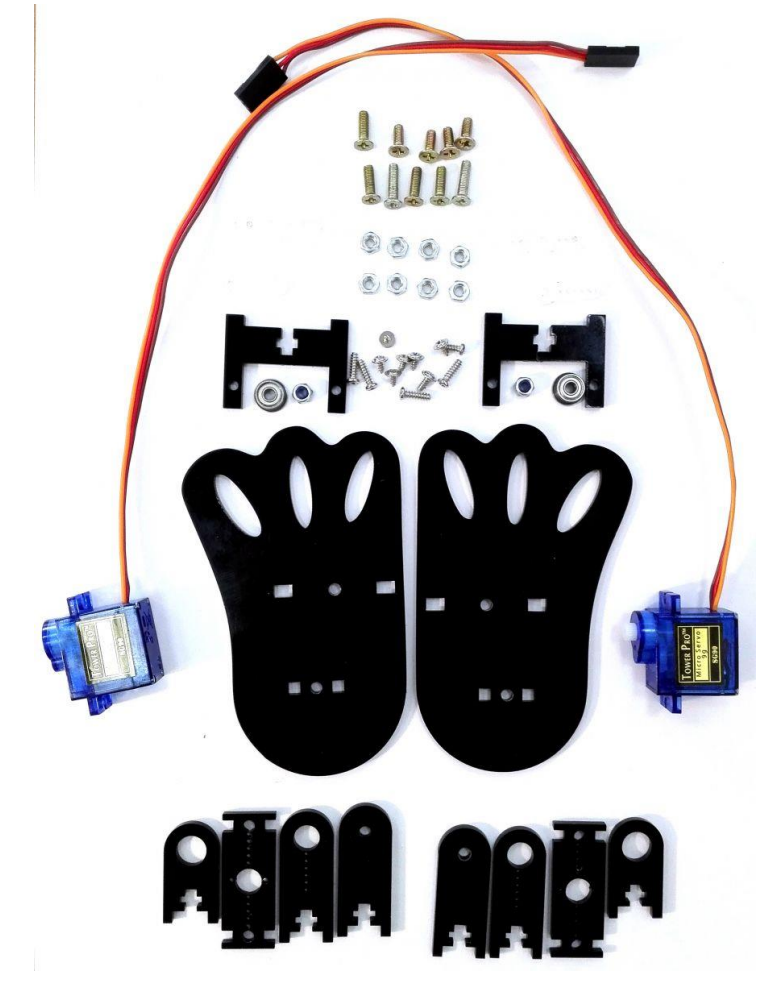

Возьмите U-образные крепления и осторожно вставьте их в пазы ступней.

▲ Не прикладывайте силу — пластик хрупкий. Если не входит: аккуратно покачивайте. Допускается подпиливание ножек, если иным способом не получается вставить крепления в пазы.

Закрепите крепления с помощью винтов M3×10 и гаек M3.

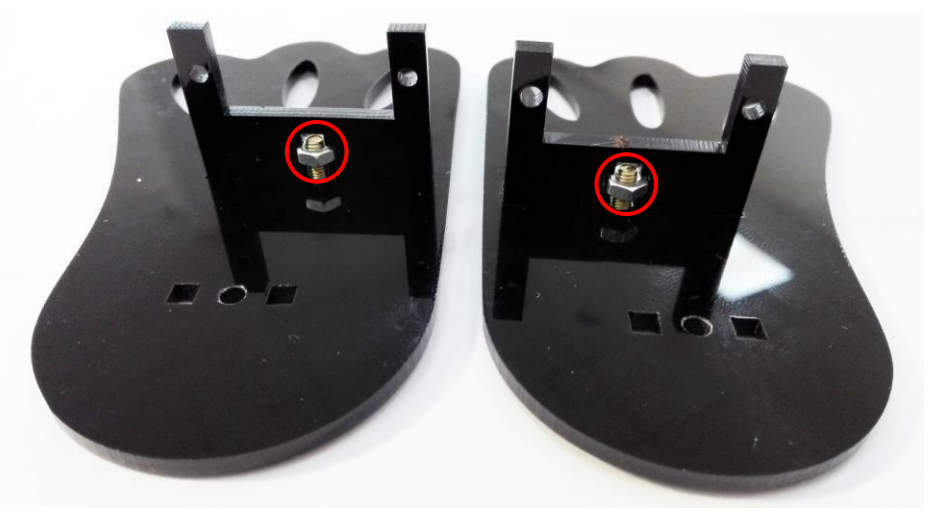

Установите сервомоторы внутрь U-образных креплений, осью наружу. Прикрутите мотор двумя шурупами.

Проверьте, чтобы ось сервомотора проходила по центру ступни, кабель выходил наружу и не мешал.

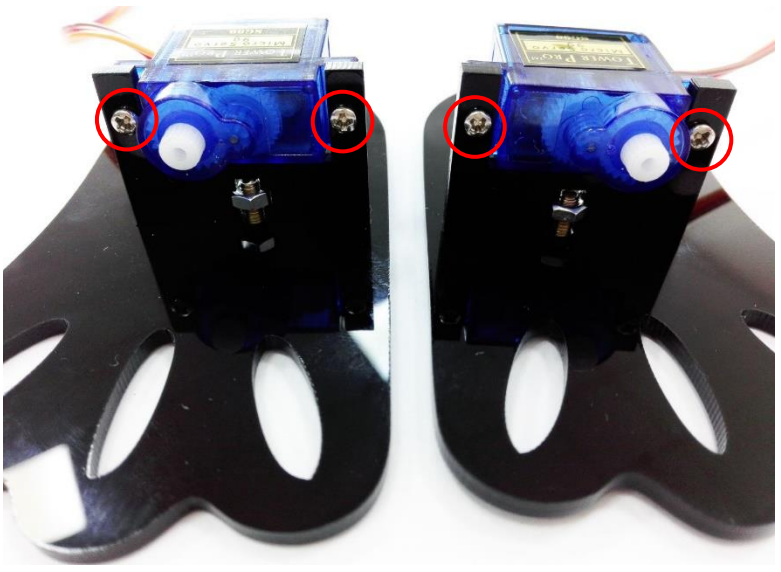

Подготовка рычагов

🕸 Горизонтальная (опора ноги):

- 1. Возьмите двухсторонний длинный рычаг из комплекта SG90.
- 2. Обрежьте её по второму отверстию от края.
- 3. Прикрутите к ней 2 шурупа М1.7×4, в третье отверстия от центра.
- 🖈 Работать нужно, положив деталь на стол шурупы входят туго.

# 🛭 Вертикальная (сустав):

- 1. Используйте односторонние рычаги.
- 2. Вкрутите в них шурупы M1.7×4 во второе и третье отверстия от центра.

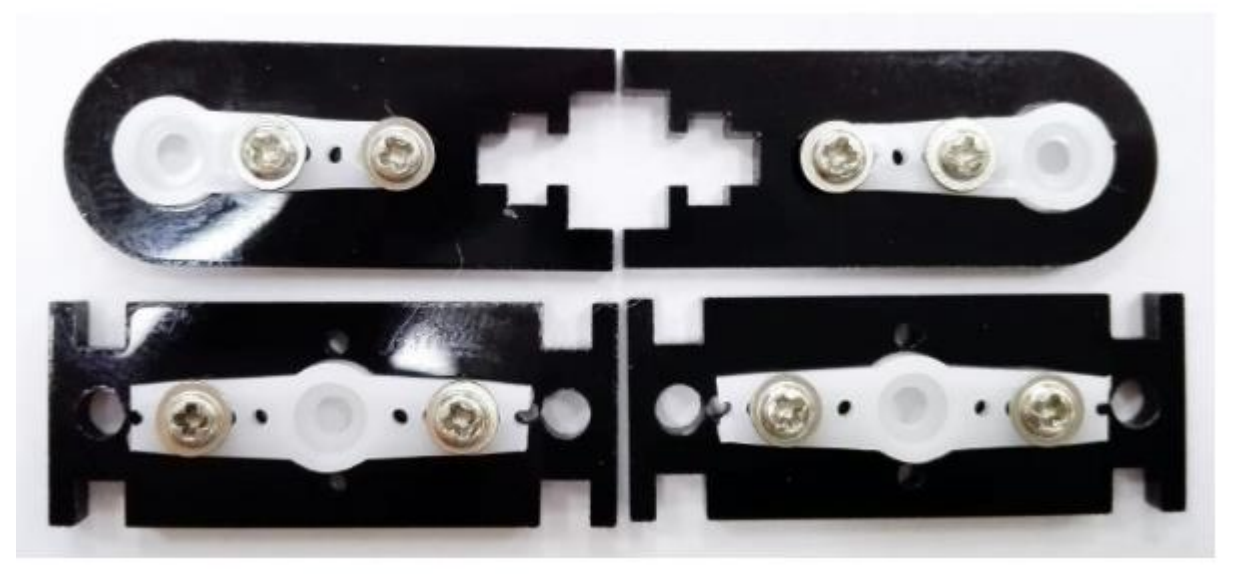

Соедините горизонтальный и вертикальный элементы — получится шарнирное соединение ноги. Используйте винты M3×10 и гайки M3.

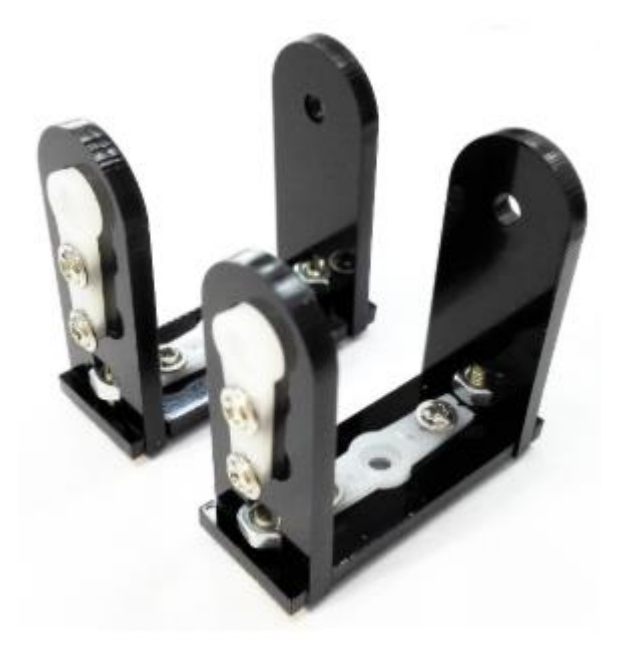

#### 1.6 Установка основной платы

Установите плату Arduino на верхние стойки (M3×25), ранее прикрученные к верхнему основанию. Закрепите тремя винтами M3×8:

▲ Четвёртый винт не используйте, если он попадает в зону USB-разъёма — он может повредить разъём при затяжке (см. фото).

Убедитесь, что: разъёмы USB и питания расположены правильно (вперёд/вбок), отверстия совмещены, контакты платы не деформированы.

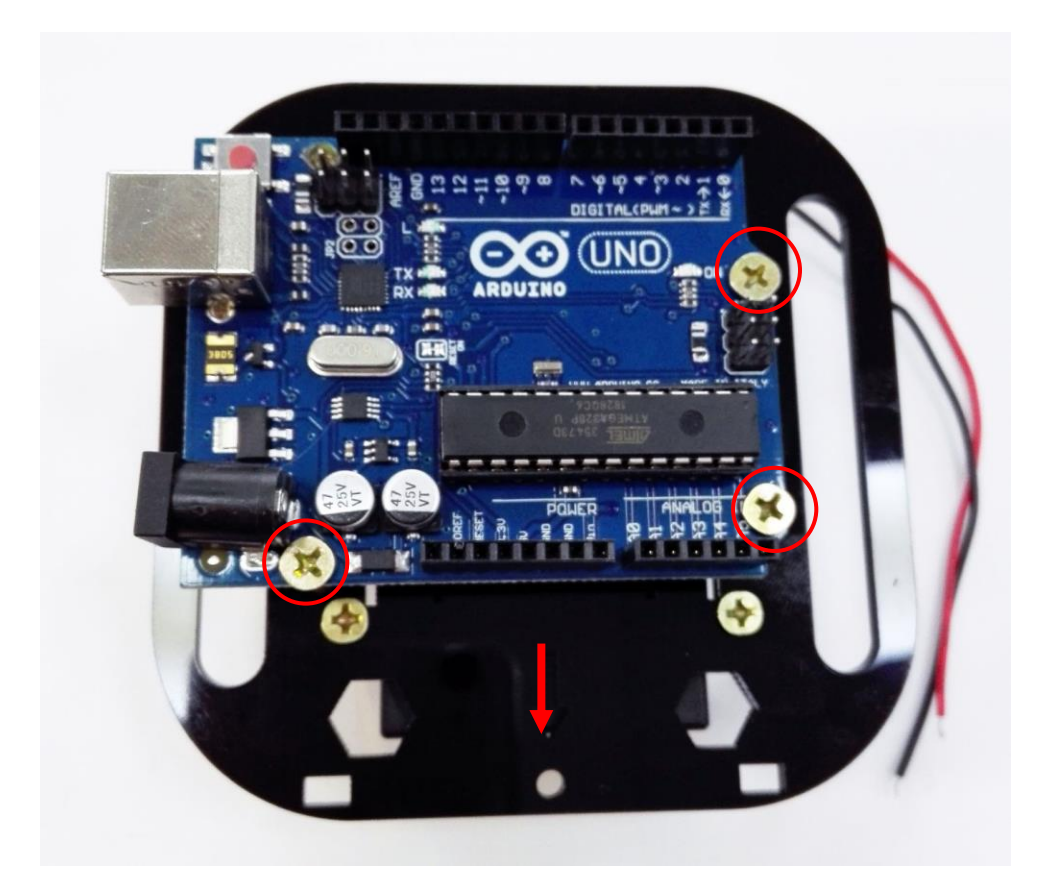

Аккуратно совместите разъёмы платы расширения с пинами Arduino Uno. Плотно нажмите шилд сверху — он должен сесть на разъёмы без перекоса. Проверьте, чтобы все штыри вошли до конца.

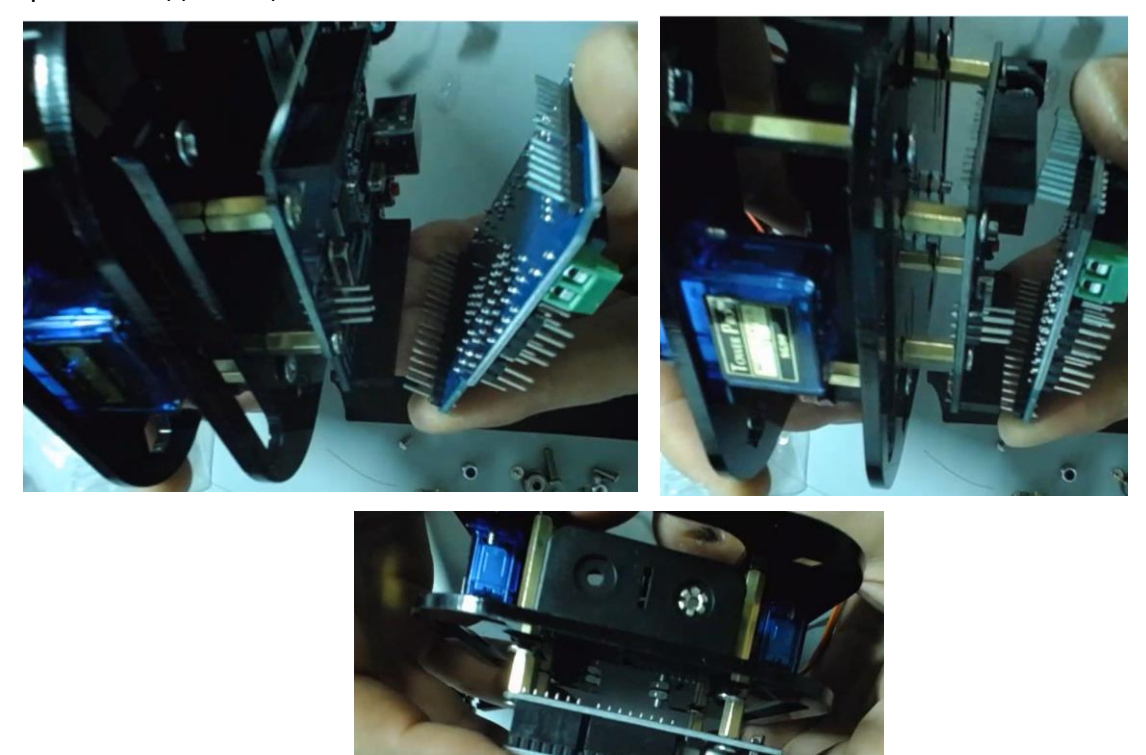

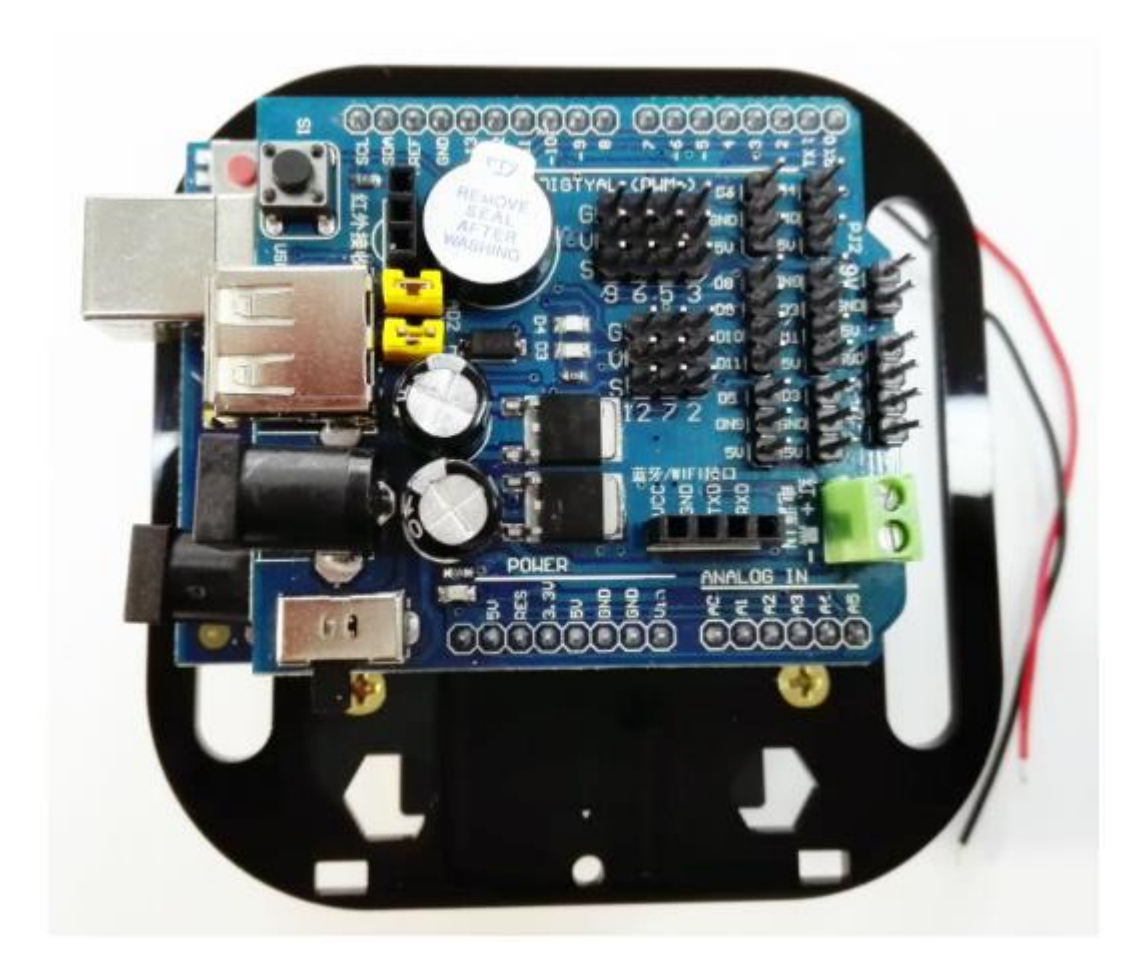

Возьмите провода от батарейного отсека (черный – минус, красный – плюс). Подключите их к винтовому клеммнику на шилде расширения:

- проверьте полярность (обычно "+"/"-" подписаны на плате).

- зажмите провода аккуратно, но надёжно.

Питание от 2×18650 подаётся на плату расширения напрямую через клеммник — это обеспечивает питание всей системы, включая сервомоторы.

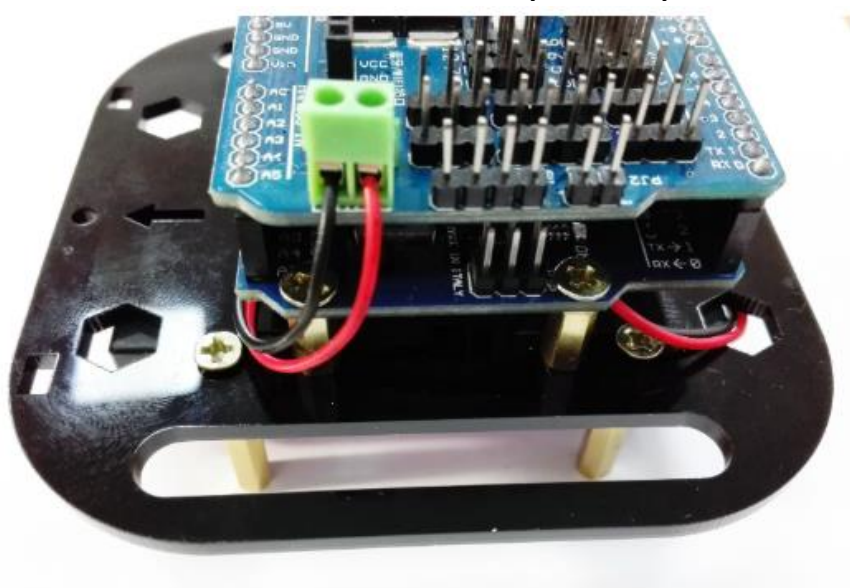

Вставьте батареи в батарейный отсек. Включите кнопку питания на плате расширения, тем самым проверив поступление питания. Индикатор должен загореться.

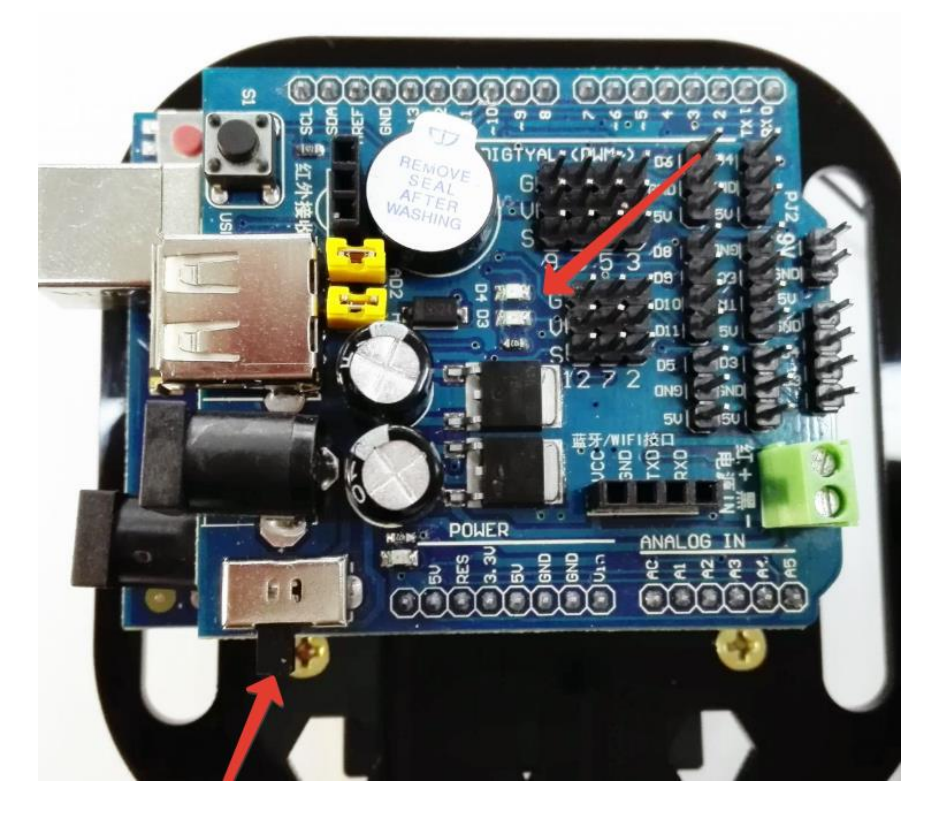

Подключим сервоприводы к плате расширения. Сервомотор подключается по 3-жильному кабелю:

- оранжевый / белый сигнал (Signal, подключается к цифровому пину),
- красный питание +5V,
- коричневый / чёрный GND (общий провод).

Подключите 4 сервопривода к следующим пинам:

| Сервопривод (позиция)    | Подключить к пину | Примечание                |
|--------------------------|-------------------|---------------------------|
| RU — Правое плечо (верх) | D3                | Верхняя правая конечность |
| RL — Правая нога (низ)   | D5                | Нижняя правая конечность  |
| LU — Левое плечо (верх)  | D6                | Верхняя левая конечность  |
| LL — Левая нога (низ)    | D9                | Нижняя левая конечность   |

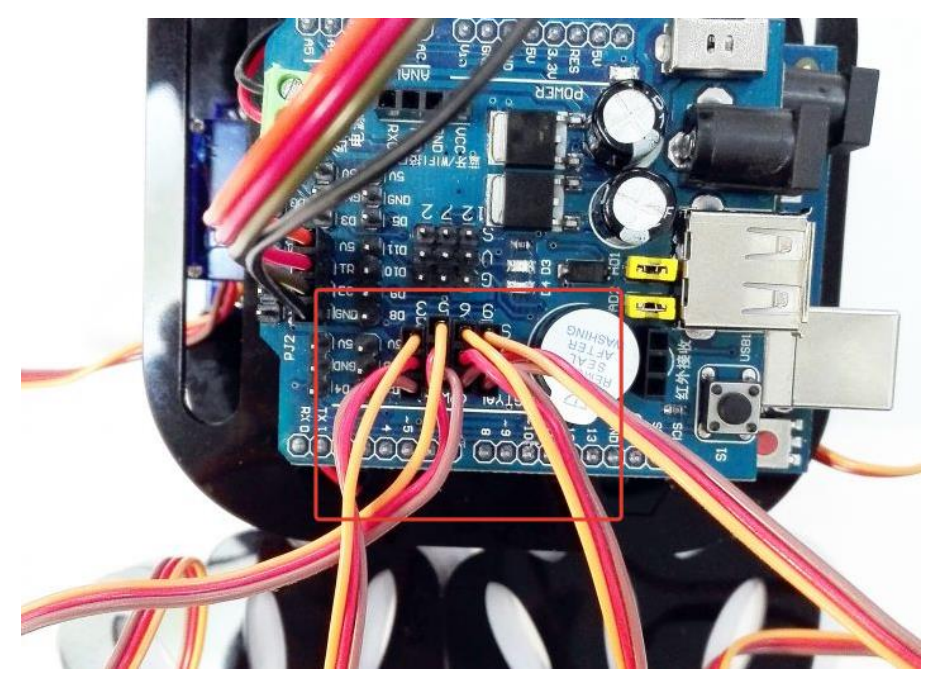

**1.7 Установка среды Arduino и калибровка сервоприводов (нулевое положение)** Все необходимые файлы находятся в архиве А:

• Папка 2.开发环境 \ подпапка Arduino 开发软件 — Arduino IDE

• Папка 2.开发环境 \ подпапка Arduino 板载 USB 转串口 CH340 驱动安装包 — драйвер CH340

• Папка 3.arduino 例程代码 \ подпапка1.两足机器人舵机零点调节程序 — код simple\_robot.ino

# Шаг 1: Установка Arduino IDE

1. Откройте папку Arduino 开发软件.

2. Запустите файл arduino-1.7.8.org-windows.exe двойным кликом.

og arduino-1.7.8.org-windows.exe

- 3. Следуйте шагам установщика
- 4. После завершения Arduino IDE будет установлена на компьютер.

# Шаг 2: Подключение платы и установка драйвера СН340

- 1. Подключите контроллер (Arduino Uno) к компьютеру через USB-кабель.
- 2. Откройте Диспетчер устройств Windows:
- $\circ$  Win + R → введите devmgmt.msc → Enter.
- о Найдите раздел Порты (СОМ и LPT).

Убедитесь, что среди них есть "USB-SERIAL CH340" — например, COM8 (см. скриншот).

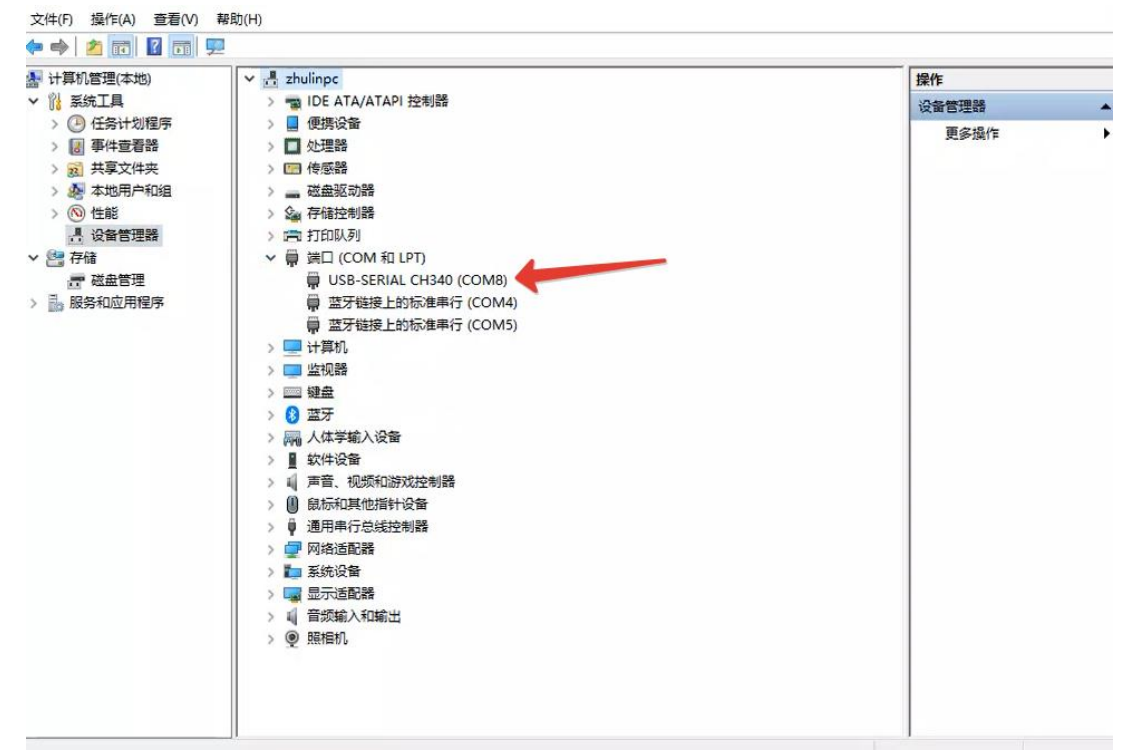

Если устройство не определено корректно:

- 。 Перейдите в папку Arduino 板载 USB 转串口 CH340 驱动安装包.
- о Запустите CH341SER.EXE произойдёт установка драйвера.

| 选择INF文件: | CH341SER.INF            | ~ |
|----------|-------------------------|---|
| 安装       | WCH.CN                  |   |
| 卸载       | 11/04/2011, 3.3.2011.11 |   |
| 帮助       |                         |   |

Нажмите кнопку 安装 (Установить) — это начнёт установку драйвера. Подождите несколько секунд, пока появится сообщение об успешной установке. После этого окно можно закрыть.

# Шаг 3: Загрузка программы калибровки (нулевой установки)

- 1. Перейдите в:
  - 。 Папка 3.arduino 例程代码 \ подпапка 1.两足机器人舵机零点调节程序

- Дважды кликните по файлу simple\_robot.ino проект откроется в среде Arduino IDE.
- 2. B Arduino IDE:
  - Убедитесь, что выбрана плата **Arduino Uno** (Инструменты > Плата > Arduino Uno)
  - Установите правильный СОМ-порт (Инструменты > Порт > СОМх, где х соответствует найденному ранее — например, СОМ8).

| simple_robot<br>#include "VarSpe<br>VarSpeedServo RI                                                  | 自动格式化 Ctrl+T<br>项目存档<br>编码修正与重载<br>串口监视器 Ctrl+Shift+N<br>ArduBlock                          | prvo.h                                                                                                    |
|----------------------------------------------------------------------------------------------------|---------------------------------------------------------------------------------------------|----------------------------------------------------------------------------------------------------|
| VarSpeedServo RI<br>VarSpeedServo LI<br>VarSpeedServo LI                                              | 板<br>端口                                                                                     | Arduino AVR 板<br>Arduino Yún                                                                                              |
| int beep=A3://元                                                                                       | 编程器<br>烧录引导程序                                                                               | Arduino Yún Mini<br>Linino One<br>Arduino Uno                                                                             |
| <pre>int Echo = A1: // int Trig =A0: // int Distance = 0: const int vel = 20 const int delay_Fo</pre> | Echo回古即(P2.0)<br>Trig 他发脚(P2.1)<br>, vel_Back = 10;<br>rward = 750, delay_Back = 1000       | Arduino Duemilanove or Diecimila<br>Arduino Nano<br>Arduino Mega or Mega 2560<br>Arduino Mega ADK<br>Arduino Leonardo ETH |
| const int array_ca<br>const int delay_ti<br>int RU_Degree = 0,                                        | l[4] = {90,90,90,90,90}; // Def:<br>m = 300; //Delay 750ms<br>LU_Degree = array_cal[2] + 5; | Arduino Leonardo 100) (100, 30<br>Arduino Micro J. LL )<br>Arduino Esplora                                                |

文件编辑项目 工具帮助

|                                      | NUMBER OF THE OWNER OF THE OWNER OF THE OWNER OF THE OWNER OF THE OWNER OF THE OWNER OF THE OWNER OF THE OWNER |                                  |
|--------------------------------------|----------------------------------------------------------------------------------------------------|----------------------------------|
| simple_robot                         | 自动格式化 Ctrl+T<br>项目存档<br>编码修正与重载                                                                                | arvo.h                           |
| ‡include <sup>‴VarSp</sup> €         | 串口监视器 Ctrl+Shift+N                                                                                             | A wary                           |
| /arSpeedServo Rl                     | ArduBlock                                                                                                    |                                  |
| 'arSpeedServo RI<br>'arSpeedServo LU | 板                                                                                                    | >                                |
| arSpeedServo LI                      | 端口                                                                                                    | Serial ports                     |
| .nt beep=A3://完                      | 编程器                                                                                                    | COM4üç¥0H□0!ì□<br>COM5üç¥0H□0!ì□ |
| nt Roho = A1 · /                     | / Reho回声谢(P2_0)                                                                                                | COM8                             |
| int Trig =A0; //                     | Trig 触发脚(P2.1)                                                                                                 |                                  |
| int Distance = 0;                    |                                                                                                    |                                  |

Нажмите сочетание клавиш Ctrl + U или кнопку Загрузить (правая стрелка). Подождите окончания компиляции и загрузки. После успешной прошивки сервоприводы автоматически повернутся в среднее (нулевое) положение и зафиксируются.

★ Это положение необходимо зафиксировать механически в следующих шагах — оно является исходной точкой при сборке.

# 1.8 Установка суставов и сборка нижнего привода

После установки платформ, контроллера и первичной калибровки сервоприводов, можно переходить к сборке нижних конечностей (ног робота) и установке суставных соединений.

#### Установка суставов на сервоприводы нижней платформы

- Установите собранные суставы на сервоприводы, расположенные на нижней платформе.
- Ось сустава должна располагаться параллельно краю платформы.
- Отверстие крепления к нижнему приводу должно быть направлено вперёд в сторону стрелки на верхней платформе (см. фото ниже).

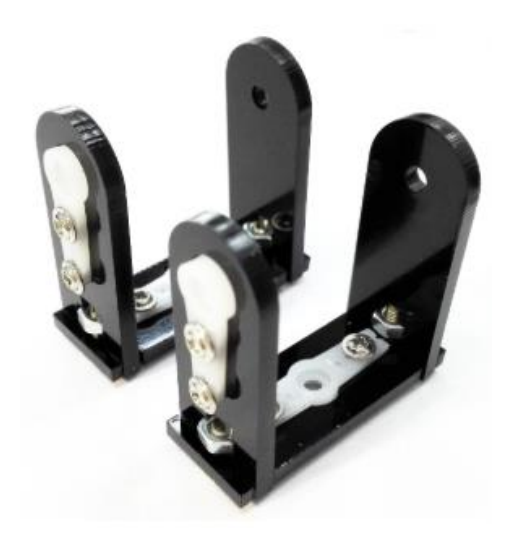

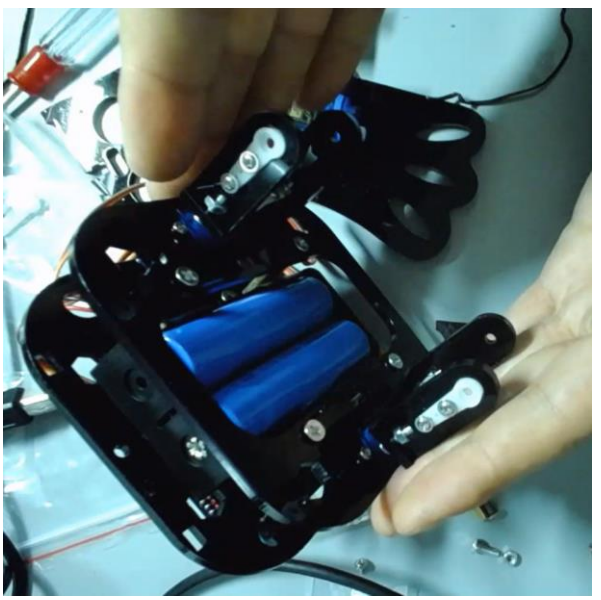

Если добиться идеальной параллельности не удаётся, допускается небольшое отклонение наружу. В дальнейшем это можно компенсировать программной калибровкой. Сустав крепится к валу сервопривода шурупом из комплекта сервопривода. Затягивать нужно умеренно, чтобы не повредить карбоновые компоненты.

1. Поверните сустав на 90° наружу, чтобы точка крепления нижнего привода оказалась снаружи.

2. Ослабьте винт крепления (примерно на 2 оборота), чтобы можно было немного раздвинуть детали сустава.

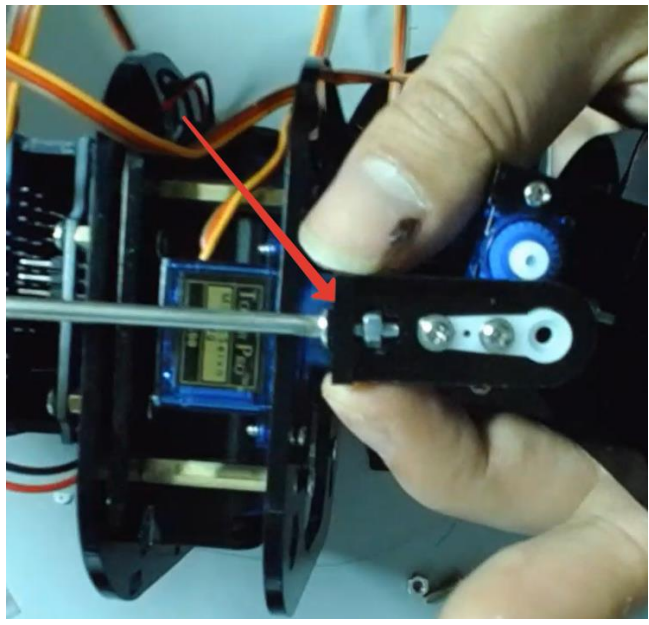

3. Подготовьте вторую опору ноги:

0

0

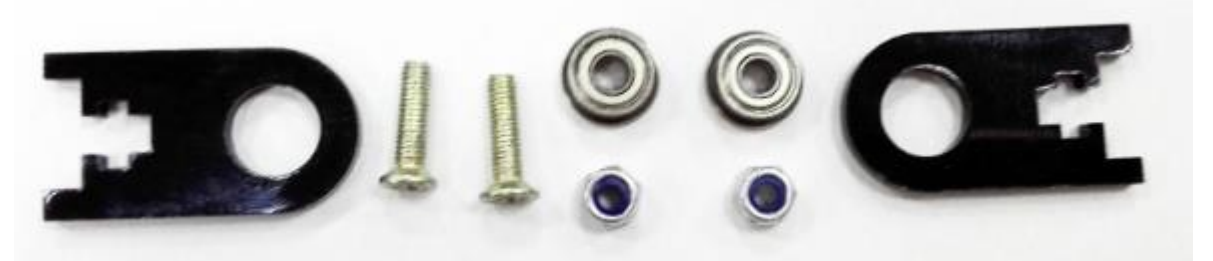

- Возьмите деталь с подшипником (см. фото).
  - Вставьте винт в отверстие основной части сустава (со стороны сервопривода).

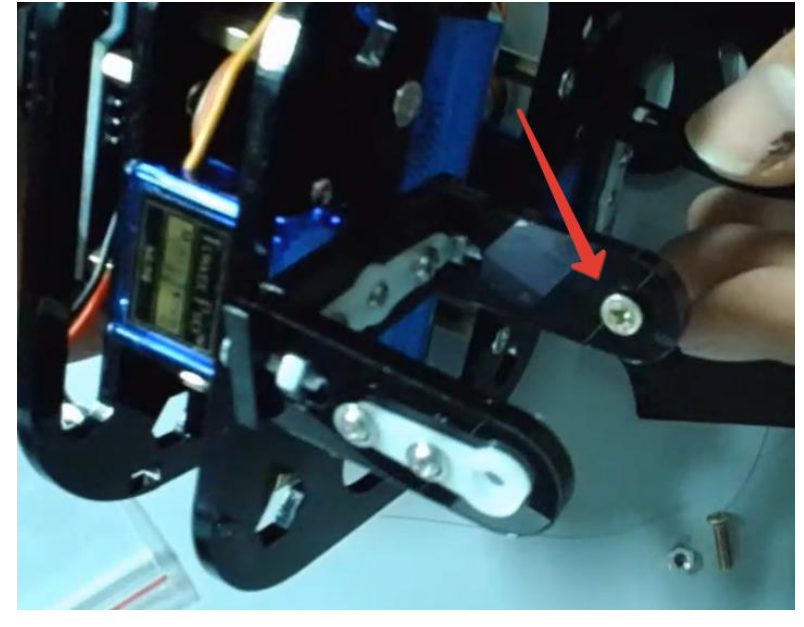

• Вставьте подшипник в отверстие второй опоры, бортиком наружу.

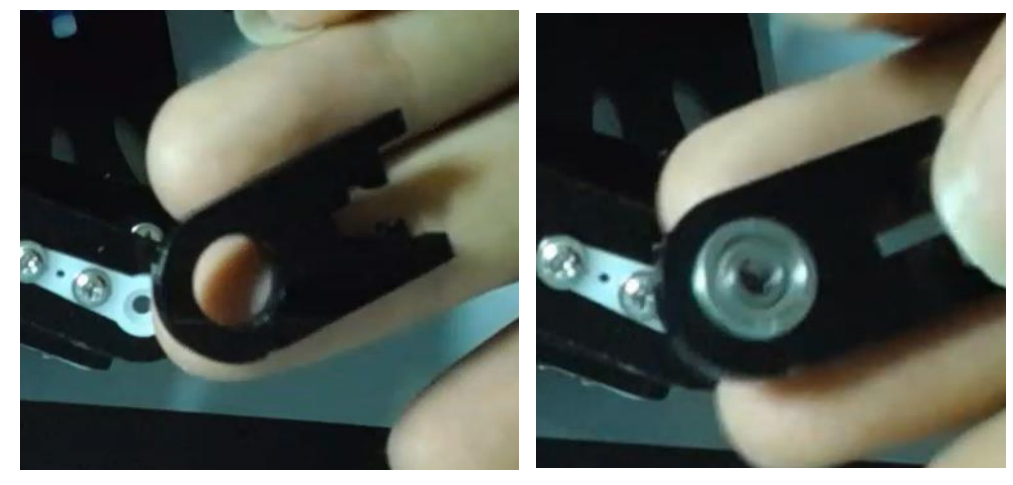

• Наденьте опору с подшипником на винт.

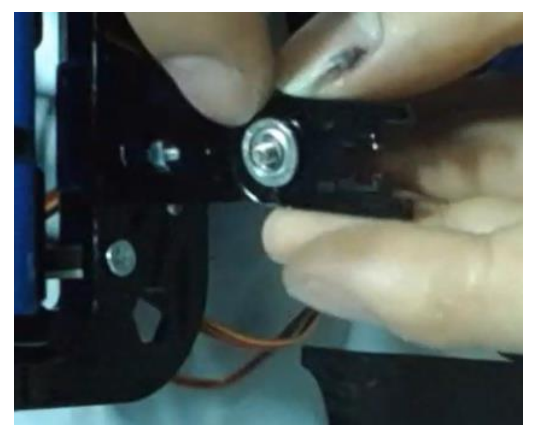

о Закрутите самоконтрящуюся гайку, используя гаечный ключ (обязательно, иначе гайка не зафиксируется).

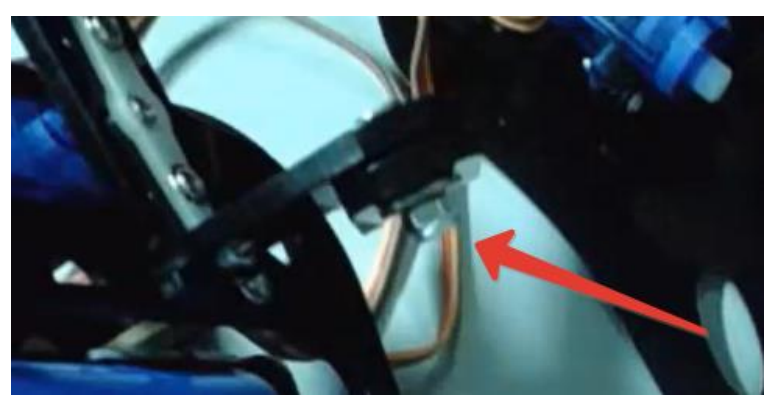

4. Вставьте второй сервопривод (нижний сустав ноги) внутрь раздвинутого узла.

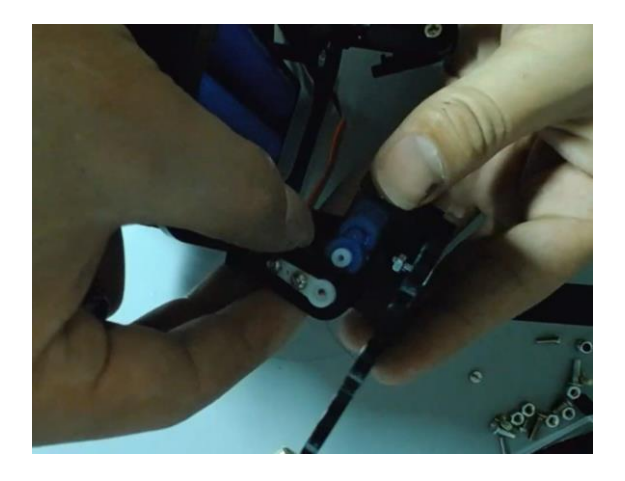

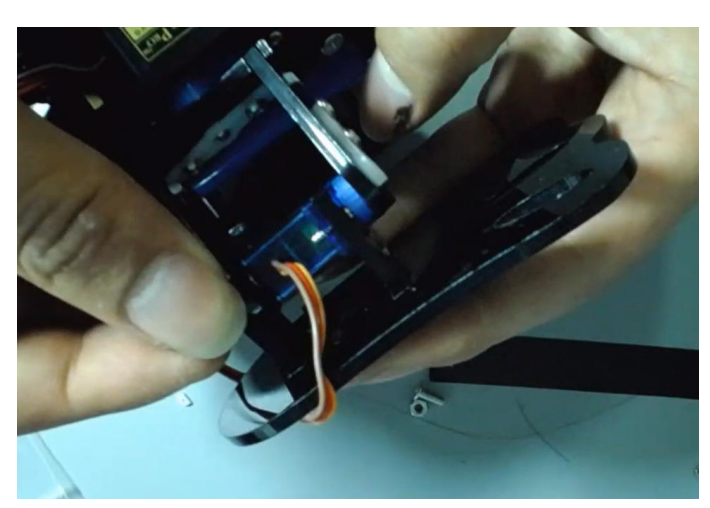

- 5. Прикрутите его вал шурупом из набора сервопривода.
- 6. Закрепите вторую опору на стопе.
- 7. Затяните ранее ослабленный винт сустава.

#### 1.9 Установка УЗ датчика расстояния

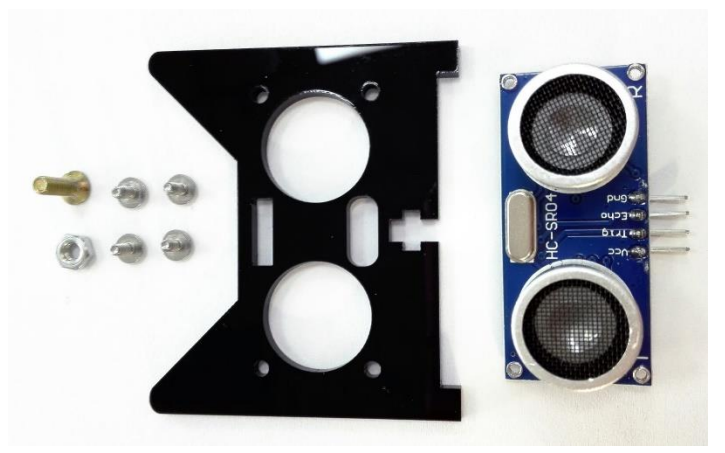

1. Вставьте модуль в акриловую панель через отверстия под ультразвуковые излучатели.

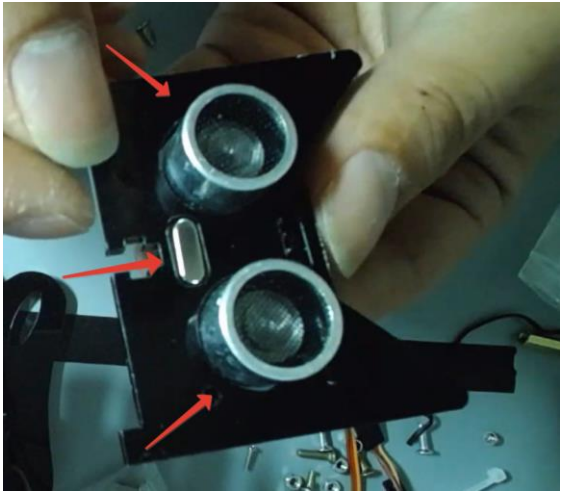

2. Совместите отверстия на плате с монтажными отверстиями панели.

3. Наживите все четыре шурупа, предварительно вставив их в отверстия. После выравнивания модуля затяните винты, зафиксировав датчик в панели

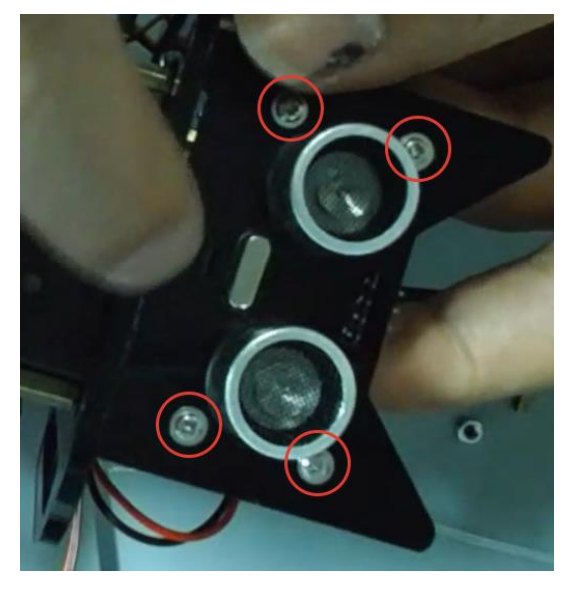

# Крепление панели к корпусу робота

Возьмите собранную панель с установленным датчиком. Совместите центральное отверстие панели с соответствующим отверстием в верхней части конструкции робота.

Вставьте винт через центральное отверстие снаружи внутрь. Зафиксируйте винт гайкой с внутренней стороны конструкции.

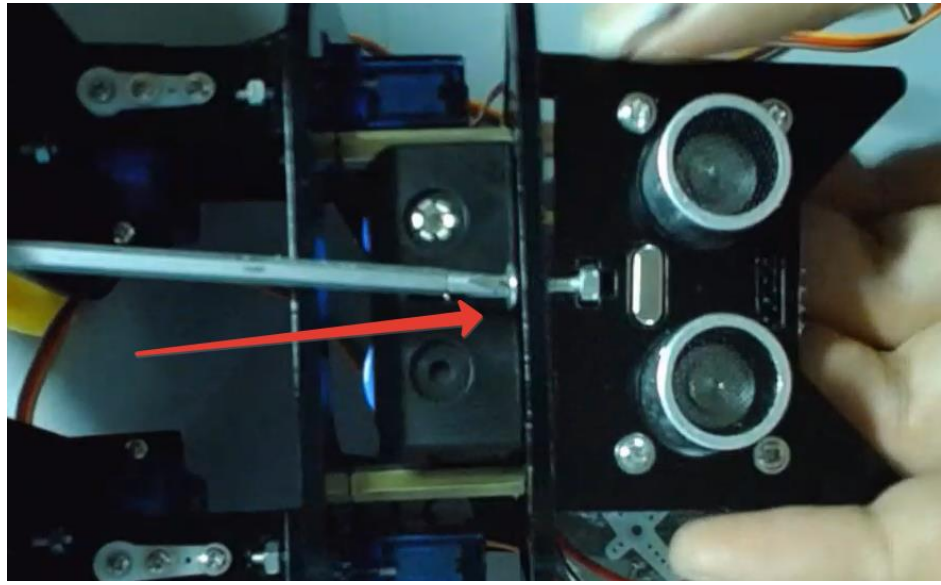

#### Подключение кабеля

Подключите четырёхпроводный кабель к пинам модуля.

Важно: убедитесь, что чёрный провод подключён к выводу GND.

Второй конец кабеля подключается к шилду (контроллеру), соблюдая ту же последовательность.

#### **▲** Ошибки при подключении (особенно VCC ↔ GND) могут повредить модуль.

|               |                | · · · · · · · · · · · · · · · · · · · |                           |
|---------------|----------------|---------------------------------------|---------------------------|
| Пин на модуле | Назначение     | Цвет провода (по видео)               | Назначение на контроллере |
| VCC           | Питание +5 В   | Красный                               | 5V                        |
| Trig          | Триггер-сигнал | Белый                                 | D8 (или другой цифровой)  |
| Echo          | Приём сигнала  | Жёлтый                                | D9 (или другой цифровой)  |
| GND           | Земля          | Чёрный                                | GND                       |

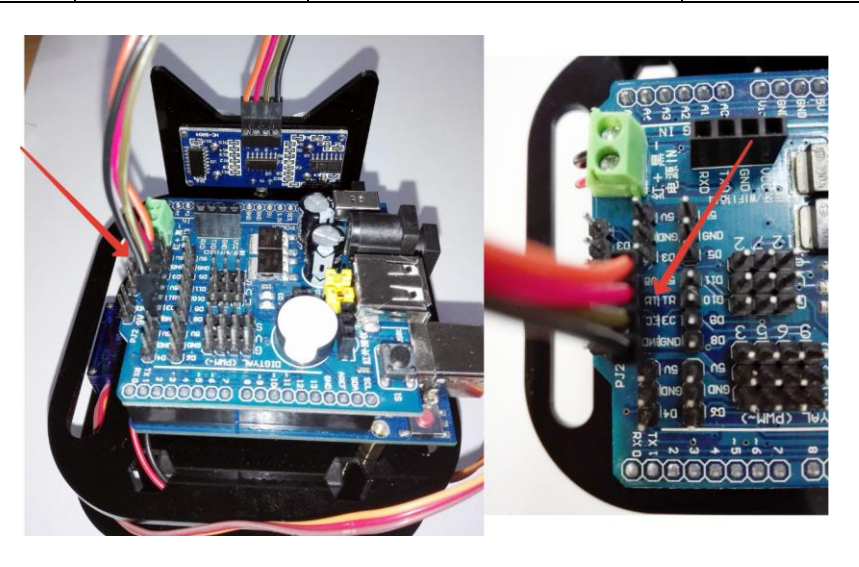

#### 1.10 Установка модуля удаленного управления

| ······································ |              |                                        |
|----------------------------------------|--------------|----------------------------------------|
| Пин ESP-модуля                         | Назначение   | Подключается к шилду (Arduino Uno)     |
| VCC                                    | Питание 3.3В | 3.3V или внешний регулятор (если есть) |
| GND                                    | Земля        | GND                                    |
| ТХ                                     | Передача     | RX (на Arduino)                        |
| RX                                     | Приём        | TX (на Arduino)                        |

Подключение ESP-модуля к контроллеру

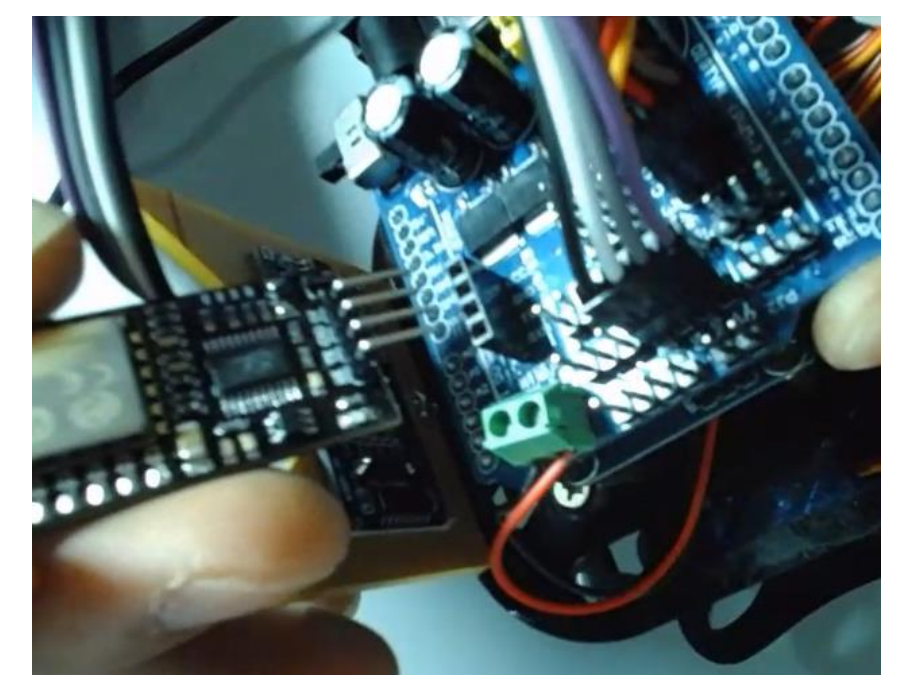

#### 1.10.1 Настройка Wi-Fi подключения устройства

После получения устройства необходимо выполнить настройку параметров Wi-Fiсоединения через последовательный порт. Для этого используется специализированная утилита на ПК.

#### Этапы настройки:

# Шаг 1. Настройка параметров СОМ-порта

• Откройте утилиту настройки (например, "串口调试助手" или "智宇科技助手" в

папке комплекта С, подпапка «8.微信模块介绍资料》).

- Установите скорость передачи данных (baud rate): 9600.
- Выберите **СОМ-порт**, соответствующий подключённому устройству (зависит от стемы)

# системы).

Если модуль не виден как СОМ-порт, установите драйвер.

- Откройте папку USB 转串口 CH340 驱动安装包.
- Запустите файл установки соответствующий вашей системе (х64 или х86).

- Дождитесь завершения установки.

# Шаг 2. Настройка ключа и параметров сервера

Введите следующие параметры подключения:

| Параметр | Значение |
|----------|----------|
| KEY      | 2000     |

| IP   | 119.23.109.47 |
|------|---------------|
| Порт | 8991          |

**▲ Внимание:** IP-адрес и порт являются фиксированными и не подлежат изменению.

| □ 十六进制     | <b>清除显示</b> 查 询     | KEY: 2000 | 设置         |
|------------|---------------------|-----------|------------|
| -WIFI设置    |                     |           | 串口设置       |
| WIFI名称:    | users               | 设置        | 串口号 1 _    |
|            |                     |           | 波特室 9600 👤 |
| WIFI密码:    | gprs                | 设置        | 校验位 None ▼ |
|            |                     |           | 数据位 8 ▼    |
| IP和端口是设置   |                     |           | 停止位 1 🗨    |
| IP: 119.23 | . 109.47 PORT: 8991 | 设置        |            |

#### Шаг 3. Настройка параметров Wi-Fi

Введите данные для подключения к вашей Wi-Fi сети:

| Поле         | Требования                                    |
|--------------|-----------------------------------------------|
| SSID         | Только <b>латиница и цифры</b> , ≤16 символов |
| Пароль Wi-Fi | Только <b>латиница и цифры</b> , ≤32 символов |

После ввода нажмите кнопку «设置» (Установить/Применить), чтобы отправить настройки в устройство.

После завершения всех трёх шагов модуль перезагрузится и попытается подключиться к Wi-Fi сети и серверу управления.

| C)、湖南智宇                                                                                            | —                                       |           | × |
|----------------------------------------------------------------------------------------------------|-----------------------------------------|-----------|---|
|                                                                                                    |                                         |           | ^ |
| 2                                                                                                  |                                         |           |   |
|                                                                                                    |                                         |           | ~ |
|                                                                                                    | 设                                       | 置         |   |
| WIF设置<br>BIFI名称: users 设置                                                                          | 日日日 日田 日田 日田 日田 日田 日田 日田 日田 日田 日日 日日 日日 | 1<br>9600 |   |
|                                                                                                    | 数据位                                     | 8         |   |
| IP和端口号设置         Operation         IP:         119.23.109.47         PORT:         8991         设置 | ]i                                      | 主接        |   |

При успешном подключении светодиодный индикатор на модуле загорится постоянно.

# 1.10.2 Привязка устройства в приложении WeChat

После успешной настройки модуля и подключения к Wi-Fi необходимо привязать устройство к своему WeChat-аккаунту через официальный публичный аккаунт производителя.

# 1. Подпишитесь на официальный WeChat-паблик

• Откройте приложение **WeChat**.

• В строке поиска найдите и подпишитесь на официальный аккаунт производителя.

• Перейдите в раздел "设备管理" (Управление устройствами).

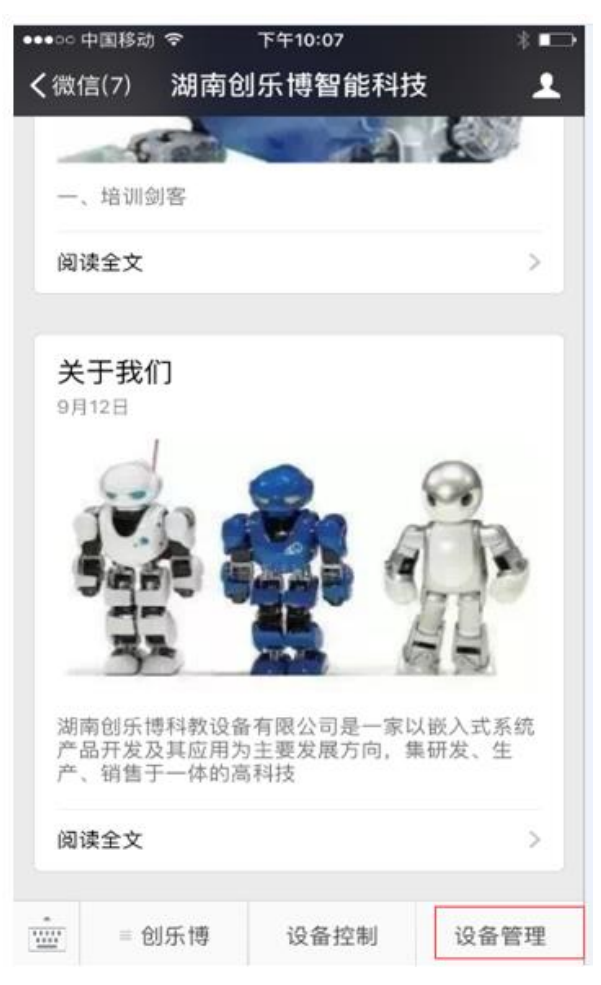

# 2. Выберите опцию "添加设备" (Добавить устройство)

| ••••○ 中国移动 幸<br><b>く</b> 返回 | <sup>下午10:07</sup><br>设备列表 | * =           |
|-----------------------------|----------------------------|---------------|
| 设备名称                        | 设备ID                       | 状态            |
| wo                          | 20170001                   | <b>角罕 约</b> 8 |
|                             |                            |               |
|                             |                            |               |
|                             |                            |               |
|                             |                            |               |
|                             |                            |               |
|                             | +                          |               |

3. Введите следующие данные:

| Поле          | Источник                                   |
|---------------|--------------------------------------------|
| ID устройства | Указан производителем (например: 20180273) |
| Пароль        | Последние 6 цифр ID (например: 180273)     |

▲Пароль по умолчанию — последние 6 символов ID устройства, если не указано иное.

| ●●●○○ 中国移动 令 | 下午10:08  | * 💶 |
|--------------|----------|-----|
| く返回          | 设备列表     | ••• |
| 设备名称         |          | 状态  |
| wo           | 20170001 | 解纤维 |
|              | 绑定设备     |     |
| 设备id         |          |     |
| 配置密码         |          |     |
| 取消           |          | 确定  |
|              |          |     |
|              |          |     |
|              |          |     |
|              |          |     |
|              |          |     |
|              |          |     |
|              | +        |     |

# 4. Подтвердите добавление

- После ввода ID и пароля нажмите кнопку подтверждения.
- В случае успешной привязки устройство появится в списке.

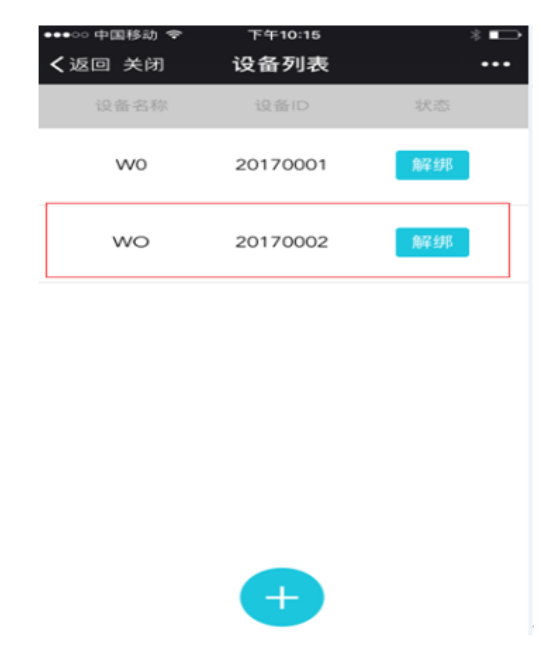

# 1.10.3 Управление устройством через интерфейс WeChat

После того как устройство было привязано к вашему аккаунту WeChat, вы можете приступить к управлению им через интерфейс публичного аккаунта.

# 1. Откройте интерфейс управления

- В главном окне WeChat нажмите на **устройство в списке** (область, выделенную красным).
  - Если устройство **не отображается**, убедитесь, что:
    - о оно добавлено и привязано,
    - о оно **подключено к Wi-Fi** и находится в сети.

| ••••○ 中国移动 🗢<br><b>く</b> 返回 关闭 | <sup>下午10:15</sup><br>设备列表 | * => |
|--------------------------------|----------------------------|------|
| 设备名称                           | 设备ID                       | 状态   |
| wo                             | 20170001                   | 角星纬形 |
| wo                             | 20170002                   | 角星封耶 |
|                                |                            |      |
|                                |                            |      |
|                                |                            |      |
|                                |                            |      |
|                                | +                          |      |

▲ Если список устройств пуст — необходимо сначала выполнить привязку.
 2. Переход в интерфейс управления

- После нажатия откроется панель управления устройством.
- Здесь отображаются:
  - Текущий статус соединения,
  - Функциональные кнопки (движение, поворот, измерение и др.),
  - Информация от устройства (например, данные с датчиков).

| •••○ 中国移动 奈<br><b>く</b> 返回 | T<br>设          | <sup>5年10:08</sup><br>备列表 |                 | * 📼   |
|----------------------------|-----------------|---------------------------|-----------------|-------|
|                            | 已连接             |                           |                 |       |
| 智能机器人 赵声                   | 传感器123cm 当前速    | 度123cm/s                  | 档位调节 🗕          | 0 +   |
|                            | 旋转           灭火 |                           | 循迹           跟随 | 遊降 測距 |
|                            | 舵机1<br>0<br>舵机3 | 180                       | 舵机2<br>0<br>舵机4 | 180   |
|                            | 00              | 180                       | 0               | 180   |

#### 1.10.4 Индикация состояния устройства

Светодиодный индикатор на модуле позволяет определить текущее состояние подключения и работу устройства. Ниже приведено расшифрованное поведение индикатора.

| N⁰ | Состояние светодиода          | Значение                                     |
|----|-------------------------------|----------------------------------------------|
| 1  | Мигает один раз при включении | Устройство успешно запущено (питание подано) |
| 2  | 3 вспышки каждые 5 секунд     | Отсутствуют настройки Wi-Fi                  |
| 3  | 2 вспышки каждые 5 секунд     | Wi-Fi настроен, но нет соединения с сервером |
| 4  | Постоянное свечение           | Устройство подключено к серверу              |

#### **А** Рекомендации при настройке:

- Если индикатор не мигает вообще проверьте питание.
- Если мигает **3 раза** выполните настройку SSID и пароля Wi-Fi.
- Если мигает **2 раза** проверьте наличие интернета или правильность IP и порта.
- При постоянном свечении модуль готов к работе и управлению через WeChat.

#### 1.10.5 Определение управляющих команд и протоколов передачи данных

Взаимодействие между WeChat-приложением, управляющим модулем и роботом осуществляется по набору текстовых команд и сообщений. Ниже представлены используемые команды и формат обмена данными.

#### Команды, передаваемые с клиента WeChat

При нажатии и отпускании кнопок в интерфейсе WeChat-управления, модулю отправляются следующие строки:

| Действие                                        | При нажатии | При отпускании        |  |
|-------------------------------------------------|-------------|-----------------------|--|
| Вперёд                                          | ONA         | ONF                   |  |
| Назад                                           | ONB         | ONF                   |  |
| Поворот влево                                   | ONC         | ONF                   |  |
| Поворот вправо                                  | OND         | ONF                   |  |
| Остановиться                                    | ONE         | ONF (добавлено позже) |  |
| 🗳 Пользовательская 1 (вращение)                 | ON1         | ONa                   |  |
| <ul> <li>Пользовательская 2 (сигнал)</li> </ul> | ON2         | ONb                   |  |
| 🕏 Пользовательская 3 (движение по линии)        | ON3         | ONc                   |  |
| 🚧 Пользовательская 4 (обход препятствий)        | ON4         | ONd                   |  |
| 🜢 Пользовательская 5 (тушение огня)             | ON5         | ONe                   |  |
| 🗳 Пользовательская 6 (сброс)                    | ON6         | ONf                   |  |
| 👣 Пользовательская 7 (следование)               | ON7         | ONg                   |  |
| Пользовательская 8 (измерение расстояния)       | ON8         | ONh                   |  |

# Управление сервоприводами (угловое позиционирование)

Для управления сервоприводами используется формат команд:

SA[угол] F — для сервопривода 1

SB[угол] F — для сервопривода 2

SC[угол] F — для сервопривода 3

SD[угол] F — для сервопривода 4

| Пример | Значение                         |  |
|--------|----------------------------------|--|
| SA100F | Установить сервопривод 1 на 100° |  |

Диапазон допустимых значений: **0–180 градусов**.

#### Ответы от устройства к WeChat-модулю (формат сообщений)

Формат передаваемых данных имеет следующую структуру: %SET\*<KOMAHДA>\*<3НАЧЕНИЕ>#

| Команда | Назначение                  | Пример       | Расшифровка          |
|---------|-----------------------------|--------------|----------------------|
| J       | Отображение расстояния      | %SET*J*1234# | Расстояние = 1234 см |
| S       | Отображение скорости        | %SET*S*5534# | Скорость = 5534 см/с |
| D       | Отображение текущего режима | %SET*D*02#   | Текущий режим = 2    |

# ▲ Ограничения

- Все значения передаются в виде **ASCII-строк**.
- Значения должны быть только цифровыми, без символов или пробелов.

#### 1.11 Финальная сборка и укладка проводов

На каждую из четырёх опорных точек на нижней панели наклейте по одной резиновой ножке.

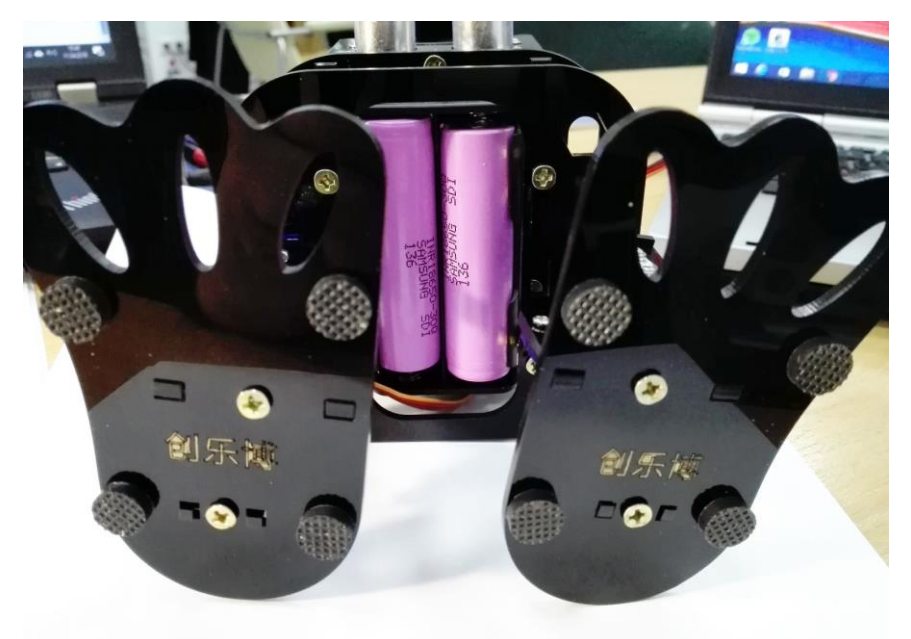

Аккуратно уложите все провода (от сервоприводов, датчика и питания).

▲ Важно: провода не должны мешать вращению сервоприводов, особенно в области "пояса", "шеи" и "тазобедренных" соединений.

С помощью **пластиковых стяжек** (хомутов) зафиксируйте провода в безопасных местах. Обрежьте лишние концы стяжек.

# 2 Подготовка к работе

#### Внимание:

Перед началом работы обязательно соблюдайте приведённые выше шаги в указанной последовательности. Несоблюдение может привести к ошибкам, за которые производитель/продавец не несёт технической ответственности.

#### Шаг 1. Копирование материалов

Сразу после открытия содержимого архива, полностью скопируйте все файлы и папки на компьютер.

Это обеспечит корректную установку драйверов и стабильную работу программного обеспечения.

#### Шаг 2. Подготовка среды разработки

Перед первым включением платы:

- Перейдите к папке «2.**开**发环**境**» (2. Среда разработки») в архиве А.
- Внимательно изучите материалы об установке драйверов и программной среды

Arduino.

# Шаг 3. Подключение и установка ПО

Согласно видеоруководству и инструкциям выше:

• Выполните подключение основной платы и всех проводов.

• Установите необходимые драйверы и вспомогательное ПО, поставляемое в

комплекте.

| Имя                  | Дата изменения   | Тип              | Размер |
|----------------------|------------------|------------------|--------|
| 1.学前先看               | 09.06.2025 11:17 | Папка с файлами  |        |
| 📙 2.开发环境 🚽 🚽         | 02.04.2018 11:10 | Папка с файлами  |        |
| 📙 3.arduino 例程代码     | 02.04.2018 11:25 | Папка с файлами  |        |
| 4.视频教程               | 02.04.2018 11:30 | Папка с файлами  |        |
| 5.原理图                | 02.04.2018 11:12 | Папка с файлами  |        |
| 📙 6.Arduino面包板连线绘图软件 | 02.04.2018 11:12 | Папка с файлами  |        |
|                      | 02.04.2018 11:26 | Папка с файлами  |        |
| 🔊 Autorun            | 04.04.2016 18:50 | Сведения для уст | 1 КБ   |
| 🚟 chiyu              | 04.04.2016 19:02 | Значок           | 17 КБ  |

# Шаг 4. Обучение и практические занятия

Перейдите к практическому освоению:

• Следуйте видеоруководствам из раздела 4.视频教程 (4. Видеоуроки) в архиве В

и С:

- о уроки по работе с Arduino-комплектом,
- уроки по управлению Arduino-роботом.

В архиве А в папке 3.arduino 例程代码 помимо базового скетча для установки сервоприводов в **нулевое положение**, содержатся также другие полезные примеры:

| N⁰ | Название папки | Назначение                                          |
|----|----------------|-----------------------------------------------------|
| 1  | 两足机器人舵机零点调节程序  | Установка всех сервоприводов в нулевое положение    |
|    |                | (базовая калибровка)                                |
| 2  | 两足机器人前进、后退、左   | Скрипты движения: вперёд, назад, поворот            |
|    | 转、右转程序         | влево/вправо                                        |
| 3  | 两足机器人基本舞蹈案例    | Демонстрация базовых танцевальных движений          |
|    |                | робота                                              |
| 4  | 两足机器人超声波避障程序案  | Управление на основе ультразвукового датчика (обход |
|    | 例              | препятствий)                                        |
| 5  | 两足机器人红外遥控控制案例  | Управление роботом с помощью ИК-пульта              |
|    | 程序             |                                                     |

★ Все скетчи можно открыть в Arduino IDE, отредактировать и загрузить в плату Arduino Uno R3 через USB.

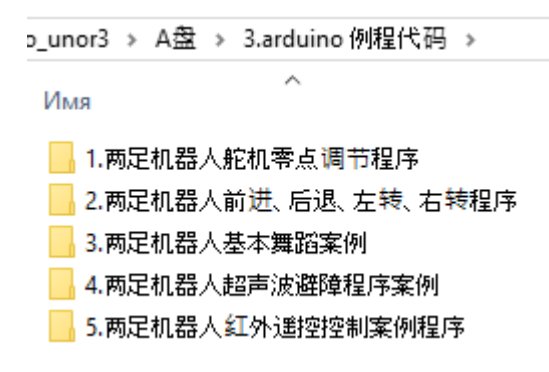

#### 3 Рекомендации по тестированию

#### Подготовка питания

- 1. Зарядите аккумуляторы 18650:
  - Установите их в зарядное устройство.
  - Красный индикатор идёт зарядка.
  - Жёлтый (или зелёный) индикатор аккумулятор полностью заряжен.
  - о ⚠ Обязательно контролируйте процесс зарядки не оставляйте без присмотра.

**Примечание**: Аккумуляторы часто поставляются уже частично заряженными — это нормально.

2. Установите аккумуляторы в отсек и включите питание нижней платы (нажатием на выключатель).

# Особенности хода робота

• После включения двуногий робот может не двигаться по прямой.

• Заводские параметры PWM (широтно-импульсной модуляции) заданы одинаковыми, но:

- Из-за технологических допусков электродвигателей возможны различия в скорости вращения.
- В процессе обучения вы научитесь корректировать PWM-параметры, чтобы компенсировать это.

Рекомендуется сначала посмотреть обучающее видео, прежде чем проводить тестовые запуски.

# ✓ После завершения тестирования

• Выключайте питание, когда робот не используется — это предотвращает саморазряд батареи.

• Рекомендуется извлекать аккумуляторы, особенно при длительном хранении. Перед хранением батареи должны быть полностью заряжены.

После 10–20 минут работы — аккумуляторы нуждаются в подзарядке.

• Для извлечения аккумуляторов можно аккуратно использовать плоскую отвёртку (однако действуйте осторожно).

# Важное замечание по питанию

При выполнении лабораторных работ желательно использовать питание от батарей, а не от USB.

#### Причины:

• USB-питание даёт недостаточный ток;

• В отдельных случаях возможен «смертельный» сбой порта при холодном запуске.

# 4 Обозначения элементов платы UNO R3

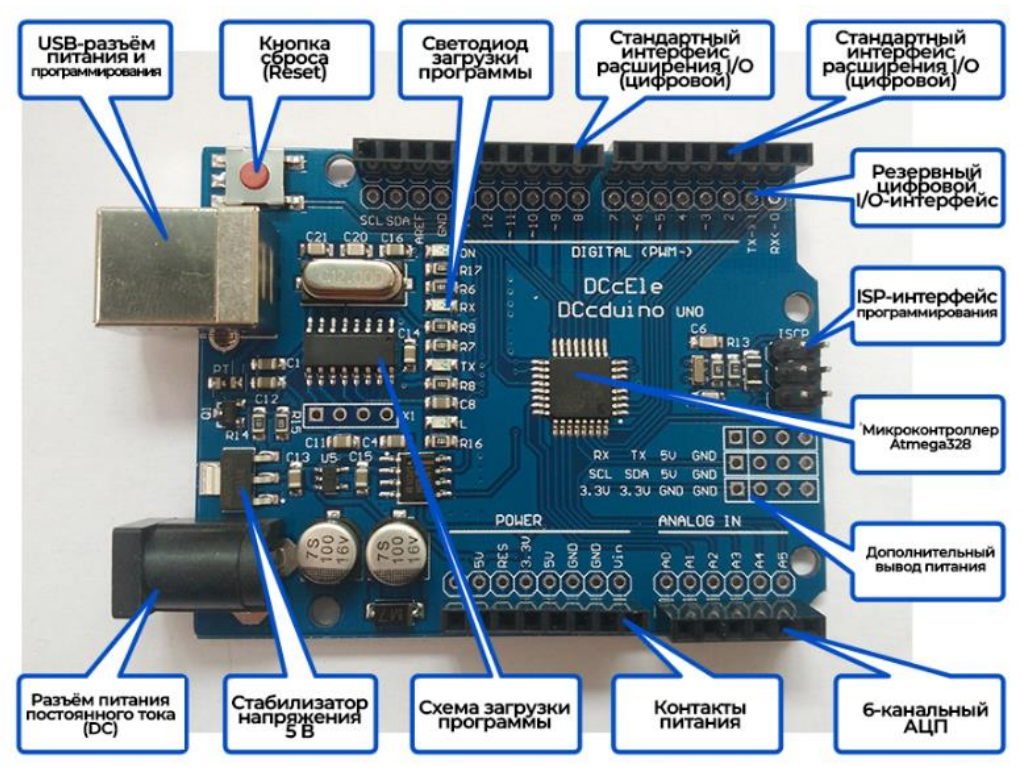

#### 5 Таблица кнопок пульта дистанционного управления

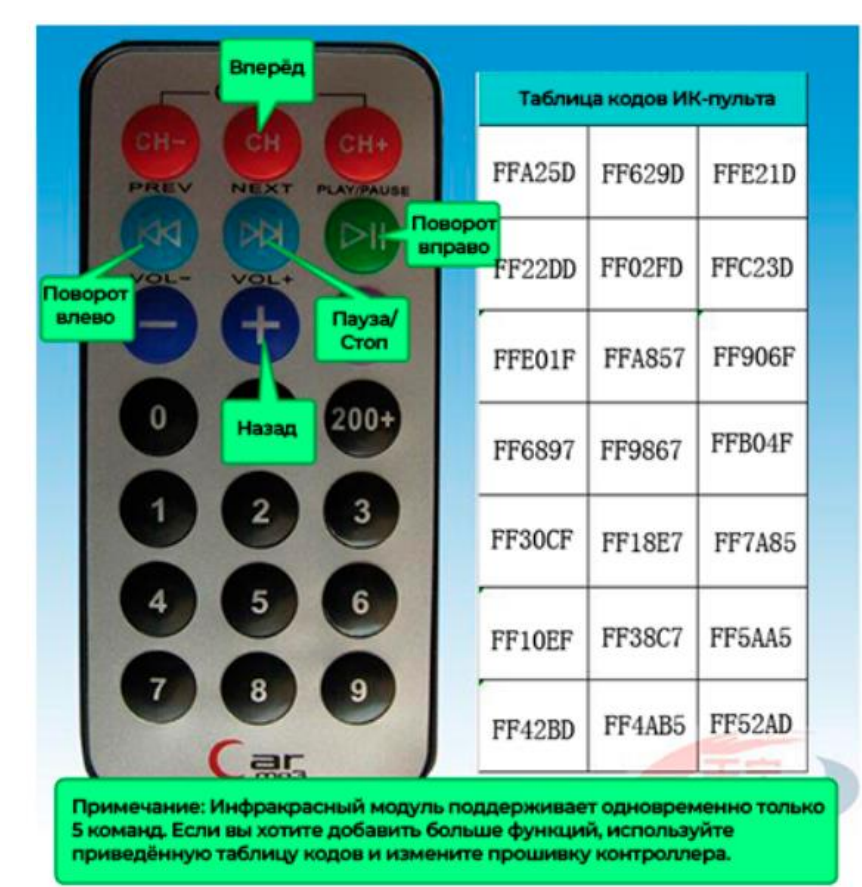